# 智慧網管系統 https://nms.ntpc.edu.tw

#### 地點:教研中心電腦教室 時間:2021年3月16日

## 前言: 網路線接法與查線器

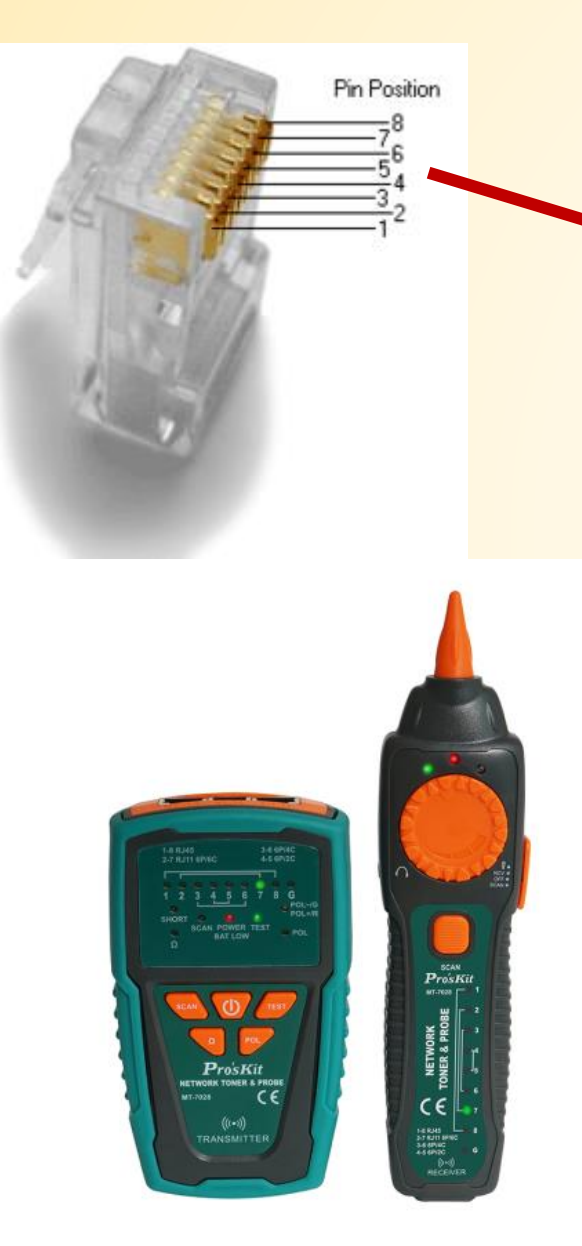

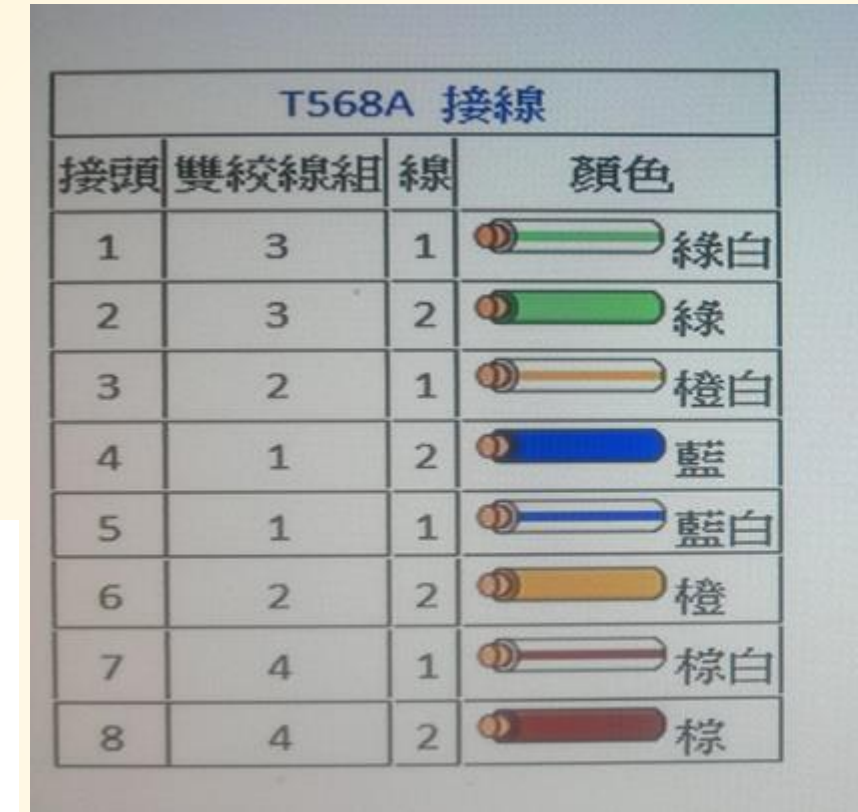

|    | T568B 接線 |   |            |  |  |
|----|----------|---|------------|--|--|
| 接頭 | 雙絞線組     | 線 | 顏色         |  |  |
| 1  | 2        | 1 | ● 一 一 一 橙白 |  |  |
| 2  | 2        | 2 | 0 積        |  |  |
| 3  | 3        | 1 | • 徐白       |  |  |
| 4  | 1        | 2 | ◎■藍        |  |  |
| 5  | 1        | 1 | ● 藍白       |  |  |
| 6  | 3        | 2 | • 徐        |  |  |
| 7  | 4        | 1 | ● 棕白       |  |  |
| 8  | 4        | 2 | • 标        |  |  |

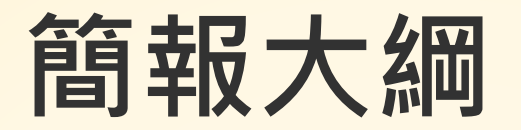

### ■瞭解學校網路架構圖與實體位置

### ≻加註設備所在位置

▶ 尋找與加入設備:手動新增、搜尋新增

### ■監控與追蹤管理設備

■查詢與封鎖設備

▶查詢學校有哪些網段
 ▶封鎖來路不明設備

### 校園網路管理應具備的能力

- 1. 熟悉校園與各棟樓層與教室環境(樓名、教室編號)
- 2. 瞭解學校網路佈線方式: 中繼點或交換器位置
- 3. 學校網路架構圖與實體放置地點對照表
- 4. 識別各網段用途與連接的設備.
- 5. 學會查找IP 所對應的交換器埠號,及簡易故障排除.
- 6. 作業系統網卡: IP,通訊閘,子網路遮罩, DNS 指定.
- 7. 電腦、手機、平板 mac address 、 IP 查找.
- 8. 學會打電話給中心駐點工程師,詳述故障情形.

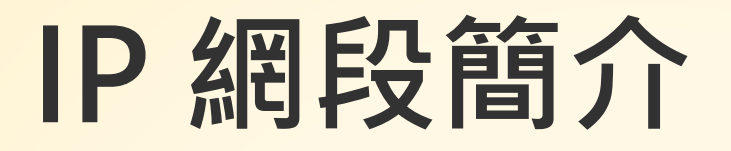

| 163.20.X.X:實體網段    | 10.211.X.X : TANETRoaming           |
|--------------------|-------------------------------------|
| 10.241.X.X: 班級教室網段 | 10.213.X.X : NTPC-Mobile            |
| 10.231.X.X:電腦教室網段  | 10.215.X.X : eduroam                |
| 10.226.X.X:大同的交換器  | 10.217.X.X : class                  |
| 10.228.X.X: 華電的交換器 | 10.196.X.X : NTPC-Mobile<br>4 Class |

1.這麼亂的機櫃,這麼多的線路與交換器,我該如何整理?
 2.每一條線到底接到哪裏?是做什麼用的?真的每條線都有在使用嗎?
 3.這麼多台交換器,通通放在一起,究竟是串接在一起,還是分開的呢?

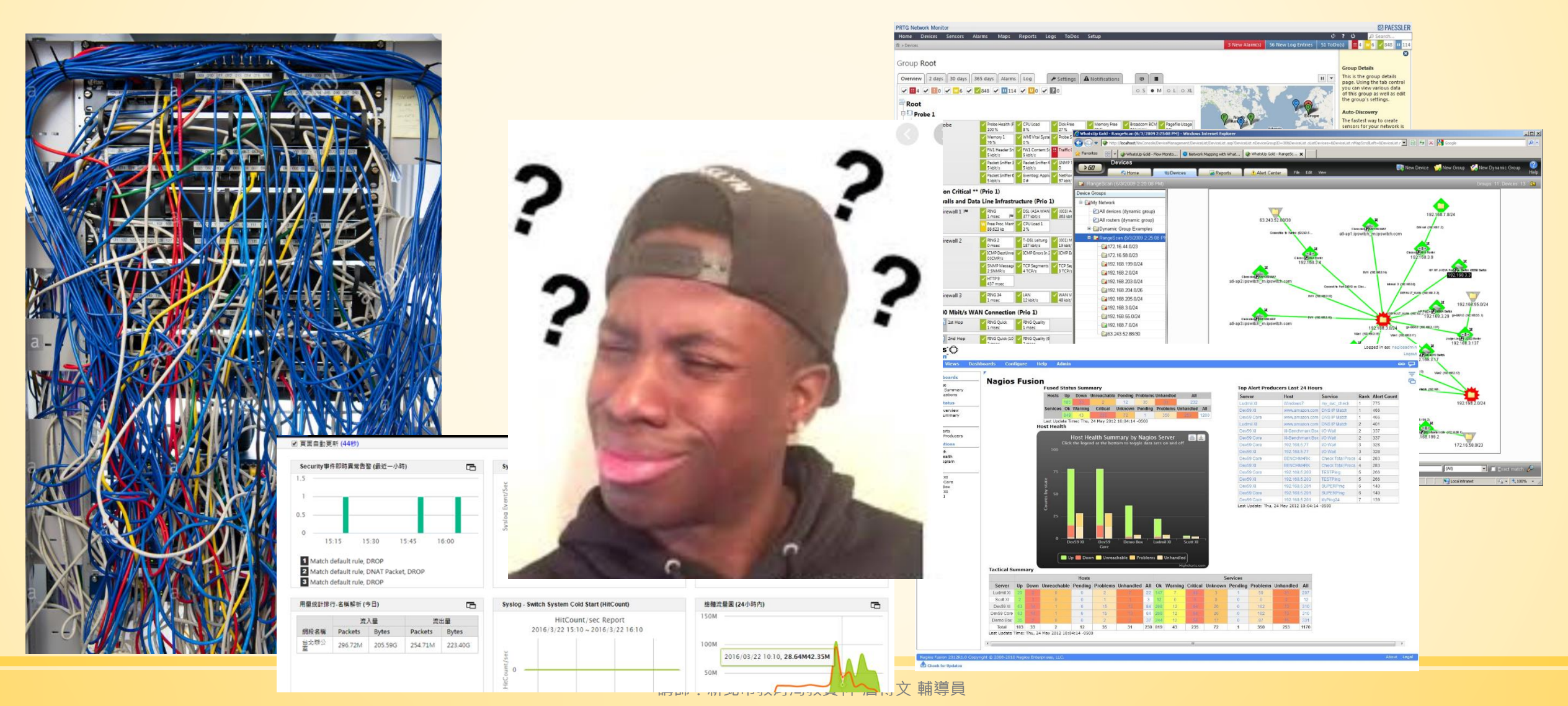

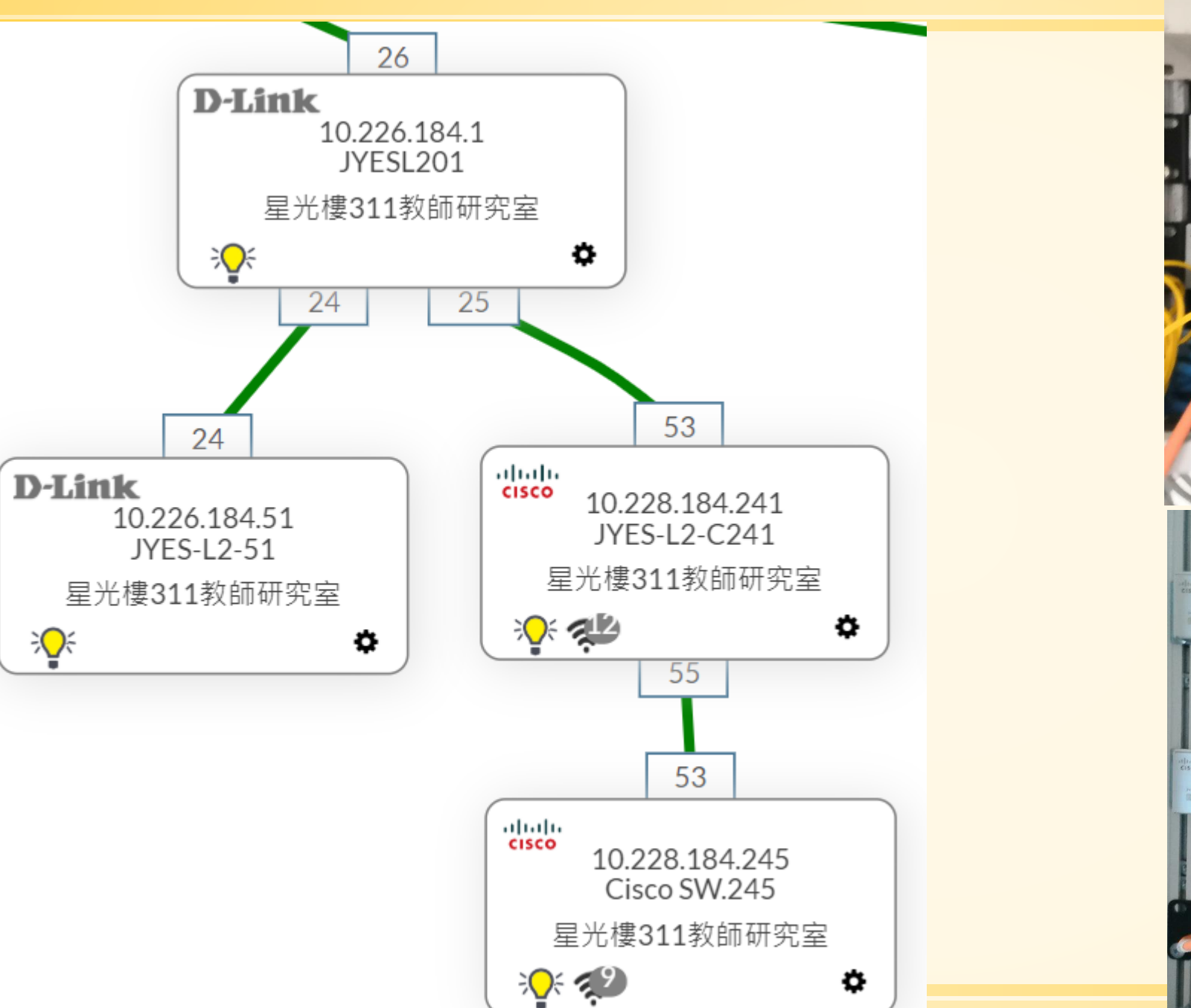

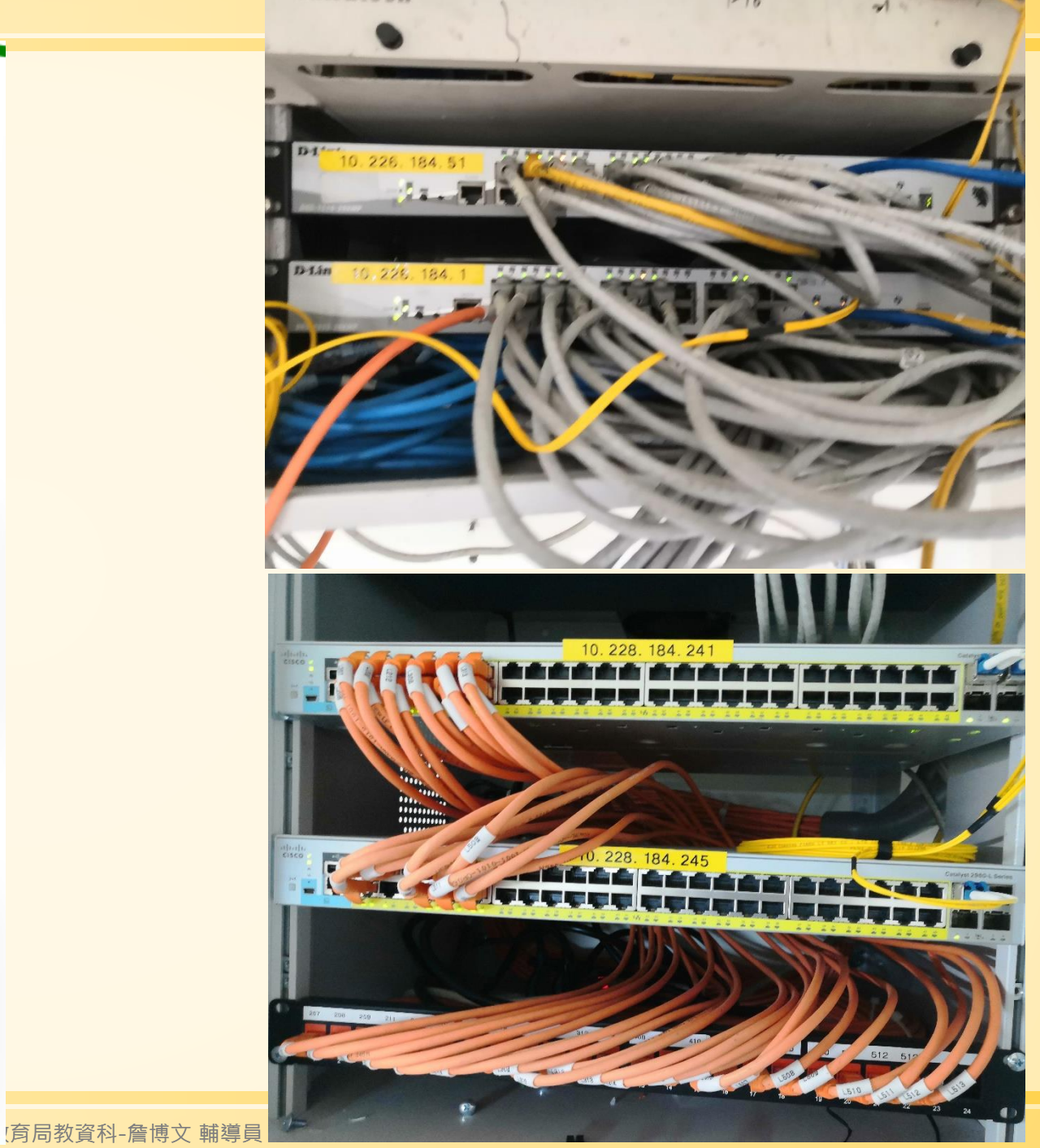

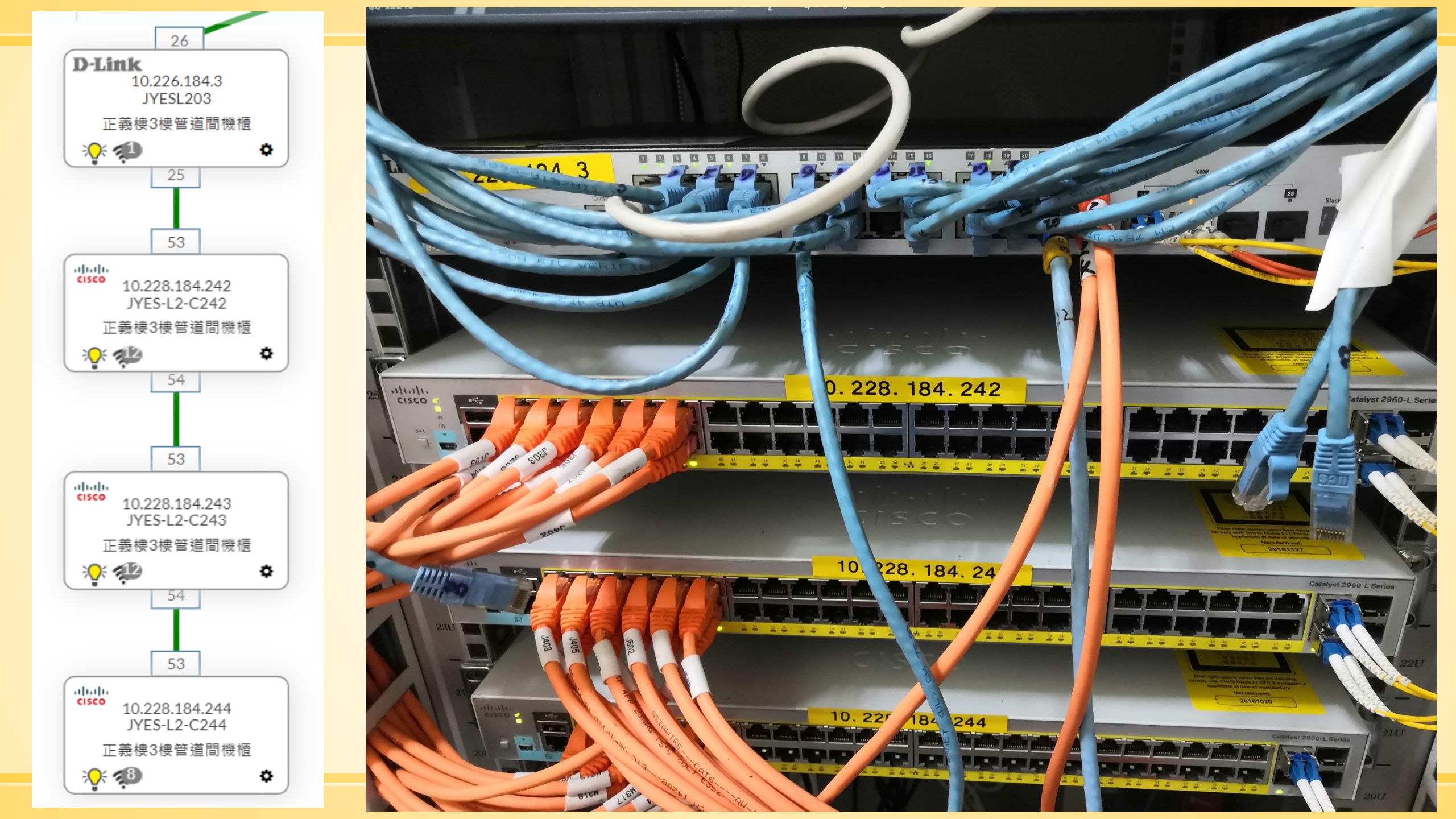

# 1.剛接任或到新學校,如何快速瞭解學校網路環境呢? Ans:可以透過nms的網路架構瞭解交換器連接情形

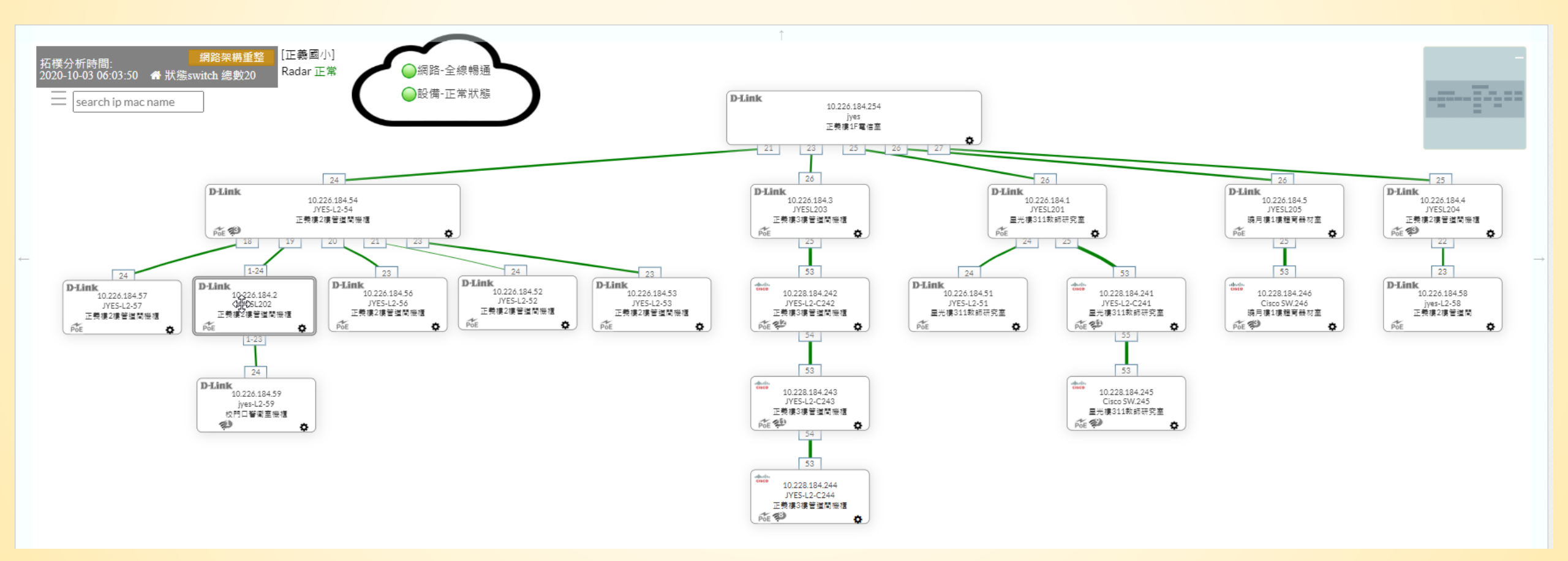

## Ans: 可以透過nms 的網路架構瞭解交換器連接情形

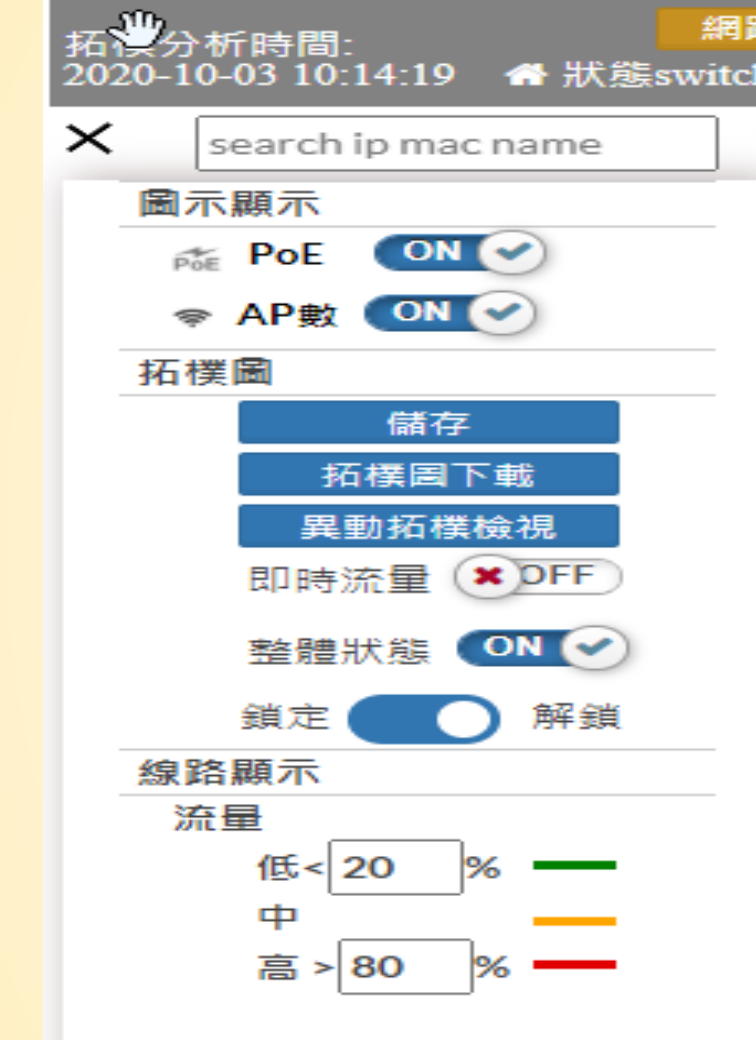

網

路

拓

樸

圖顯示設定

### 利用IP 或 MAC 搜尋,可快速找到 所在的交換器

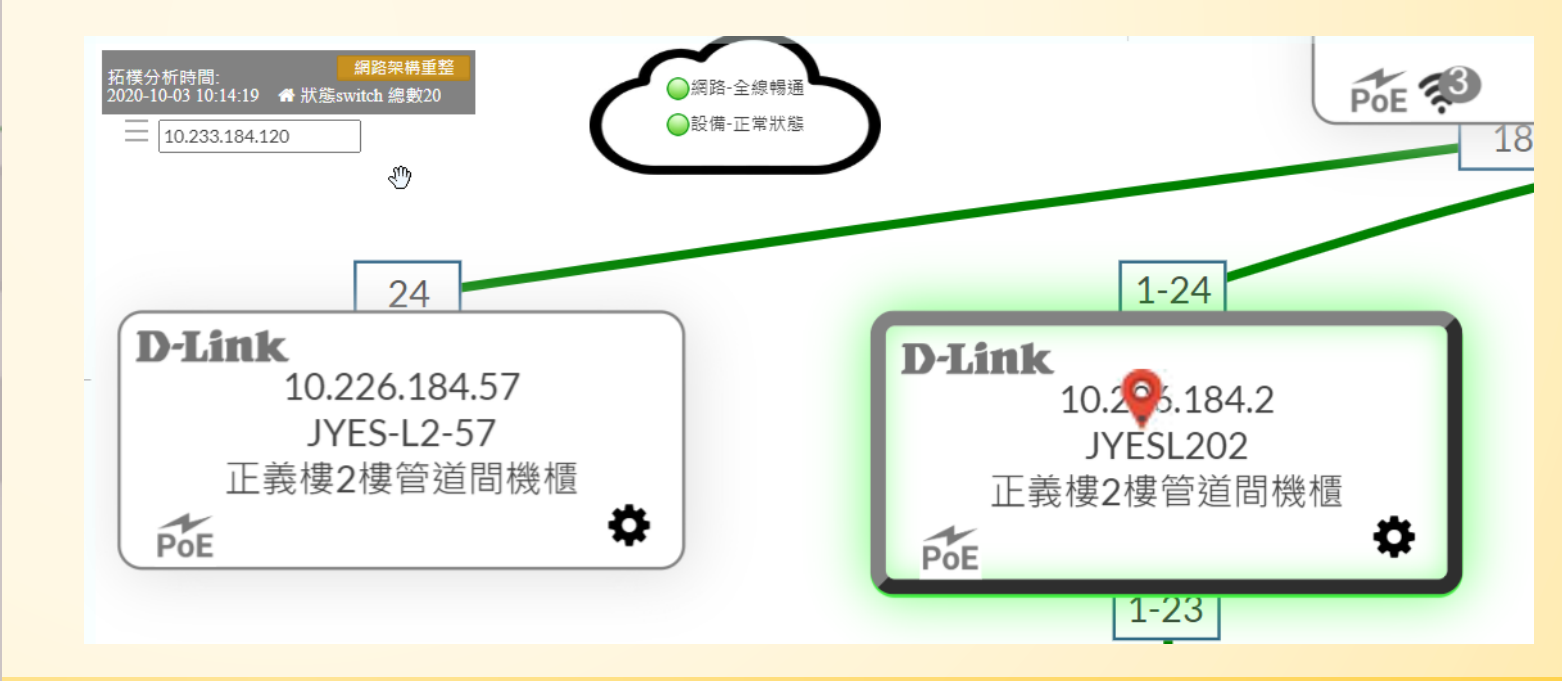

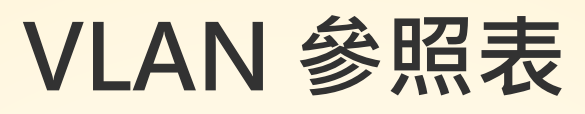

| ID | Name    | 網段                    | 有/無線 | ID  | Name         | 網段     | 有/無線 |
|----|---------|-----------------------|------|-----|--------------|--------|------|
| 1  | default |                       |      | 31  | TANetRoaming | 10.211 | 無    |
| 2  | Wan     | <mark>16</mark> 3.20. | 有    | 32  | NTPC-Mobile  | 10.213 | 無    |
| 3  | MGMT    | 10.228-229            | 有    | 33  | Eduroam      | 10.215 | 無    |
| 5  | lan     | 163.20                | 有    | 34  | Class        | 10.217 | 無    |
| 8  | dsa_wan | 10.253                | 無    | 35  | Wpa2         | 10.245 | 無    |
| 10 | Intra-1 | 10.231                | 有    | 36  | mac_auth     | 10.247 | 無    |
| 20 | Intra-2 | 10.241                | 有    | 40  | Intra-4      |        |      |
| 25 | voip    | 10.243                | 有    | 70  | Intra-7      |        |      |
| 30 | wlan    | 10.251                | 無    | 100 | V100         |        |      |

### Ans: 點選交換器右下角的 🌩 可以獲得相關資訊

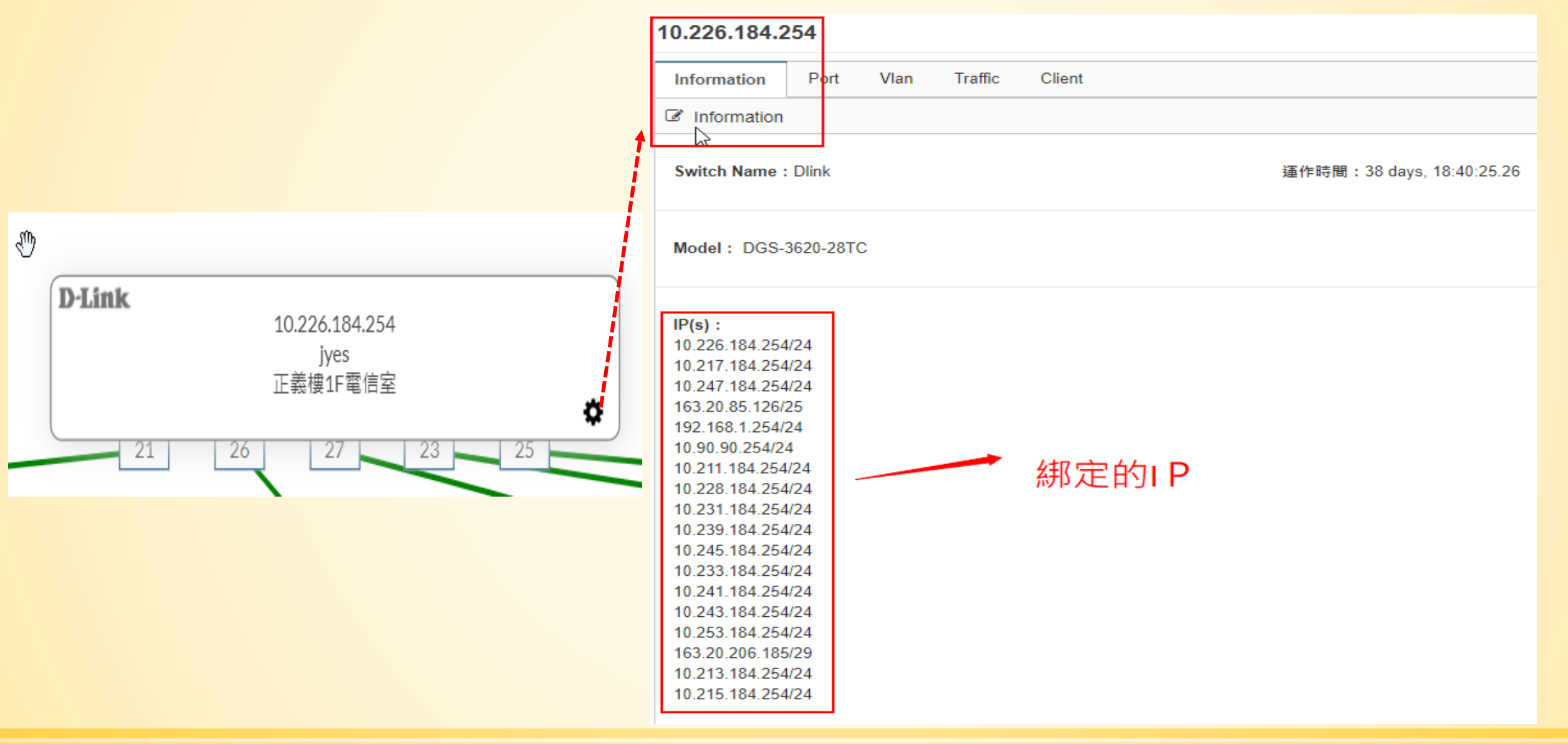

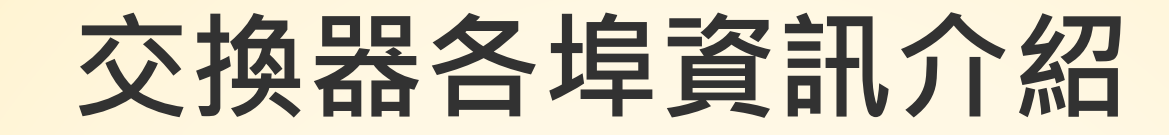

| 10.22  | 10.226.184.4                                |    |           |                |                     |       | × |
|--------|---------------------------------------------|----|-----------|----------------|---------------------|-------|---|
| Inform | nformation Port Vlan Traffic Client PoE     |    |           |                |                     |       |   |
| ⊞ [D   | I Dlink ][ DGS-1510-28XMP ][ 10.226.184.4 ] |    |           |                |                     |       |   |
| POF    | ۲T                                          |    |           |                |                     |       |   |
|        | Port                                        | 啟用 | PoE<br>供電 | 狀態             | 調速                  | Reset |   |
|        | 1                                           |    |           | ର୍ଚ୍ଚ ୍ମ       | 1000 Auto           | Reset |   |
|        | 2                                           |    |           | ୍ଷ ଜ୍ମ         | 10 Full<br>100 Auto | Reset |   |
|        | 3                                           |    |           | <mark>%</mark> | 1000 Auto           | Reset |   |
|        | 4                                           |    |           | ୍ଷ କ୍ମ         | 1000 Auto 🐱         | Reset |   |

## 交換器 Vlan 設定情形

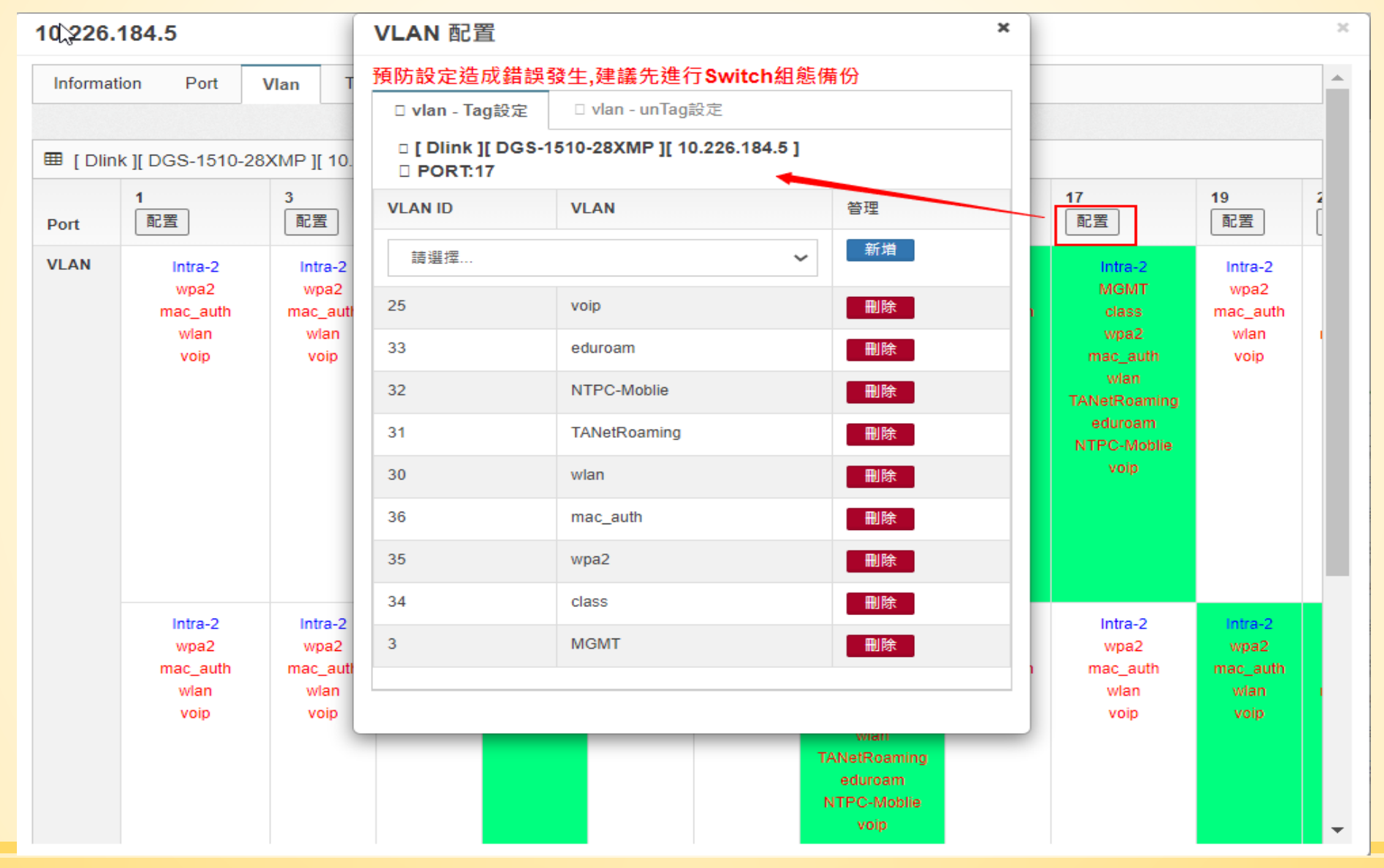

# > 找到現場(機房與機櫃位置),比對網路架構圖。 > 貼上標籤貼紙。 \*\*\*\* \*\*\*\* 名稱: Jyes-L2-59 機型:DGS-1210-24P IP: 10.226.X.X Vlan: 1-9:163 10-12:10.241

| ▶ 平台註詞                                                                                                    | <mark>弪換器說明</mark> | 0            | <ul> <li>☑ 編輯</li> <li>⊁ 一般</li> </ul>                                                    |                                              |
|----------------------------------------------------------------------------------------------------|--------------------|--------------|-------------------------------------------------------------------------------------------|----------------------------------------------|
| <ul> <li>▶ 網路設備</li> <li>● 交換器設備</li> <li>● 交換器設備</li> <li>● 基地台設備</li> <li>● 終端設備</li> <li>● 伺服器設備</li> </ul> |                    | DGS-1210-24P | 設備名稱<br>jyes-L2-59<br>廠牌<br>Dlink ◆<br>設備IP<br>10.226.184.59<br>MAC 値測MAC<br>80268948F758 | 型號<br>■<br>■<br>■<br>の<br>の<br>要 IP<br>■     |
|                                                                                                    | 輸入放                | 置位置:         | L2 SW<br>↓<br>校門口警衛室機櫃<br>Version<br>v2c<br>Read Community<br>pub******* ◆                | 一般 ◆ 備註 備註 Read/Write Community pri******* ◆ |

Giyes-L2-59

×

### 2.現在有哪些設備在使用中呢?

## Ans: 利用即時數據,可得知目前網路設備現況

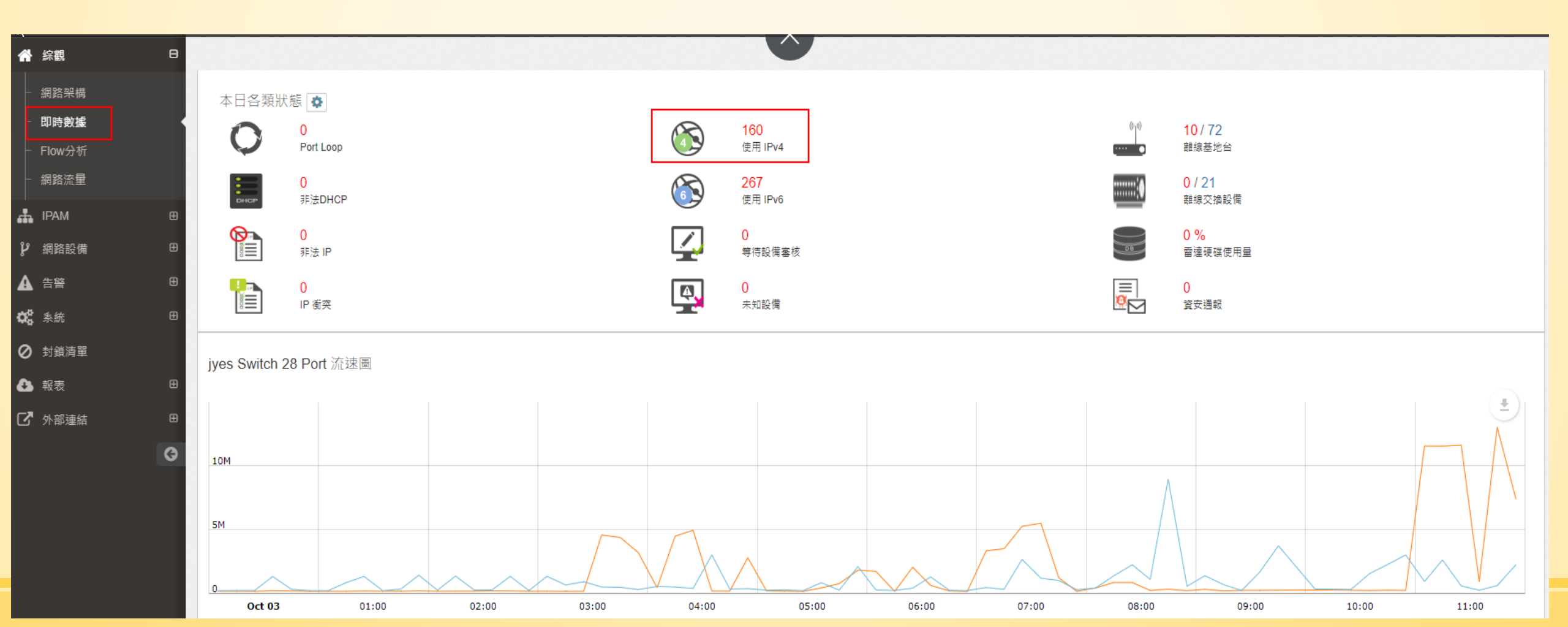

## 3. 校內有哪些網段呢? 網段使用情形是如何?

## Ans: 透過IPAM->網段使用狀況,可得知各網段 使用情形。

163.20.X.X:學校實體網段 10.241.X.X:班級教室網段 10.231.X.X:電腦教室網段

10.226.X.X:大同的交換器 10.228.X.X: 華電的交換器

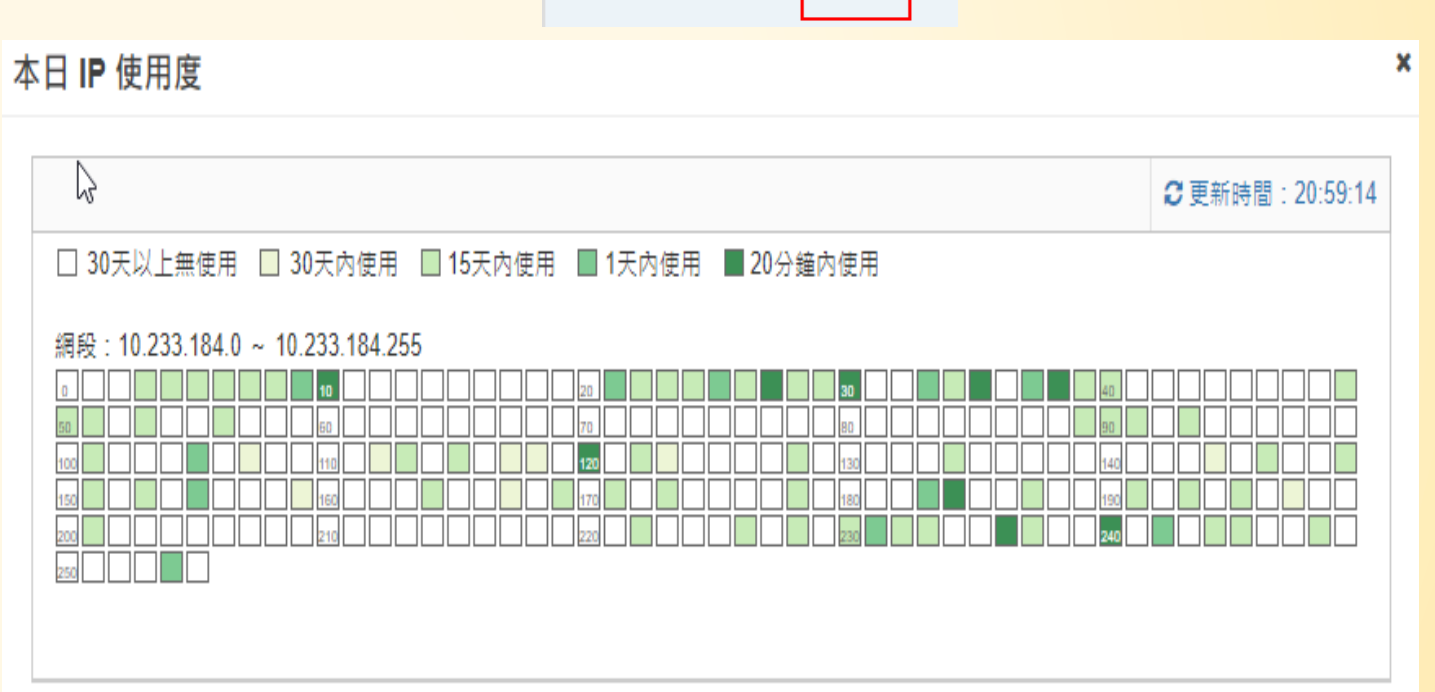

### 4.班級電腦網路不通,網路發生驚嘆號,怎麼辦?

11

## Ans: 透過MAC 搜尋在哪一台 交換器哪一個port上,再到那 台交換器上查看該port狀況( 是否亮燈)。

|      |               |                                                                                                    |                                                                                                    | 1-∠J  <br>● □ 記録           | <b>第-</b> 正常狀態 |
|------|---------------|----------------------------------------------------------------------------------------------------|----------------------------------------------------------------------------------------------------|----------------------------|----------------|
| 10.2 | B8AEEL        | DF950A2                                                                                                    | D-Link                                                                                                    | 10.2 4565                  |                |
| ER   | 名稱            | 用戶                                                                                                    |                                                                                                    | 10.22<br>ERDCL205<br>2F-橘館 |                |
|      | 類別            | Client                                                                                                    |                                                                                                    |                            | •              |
|      | IP            | 163.20.66.152<br>2001:288:223a:36:f928:9<br>2001:288:223a:5:f928:90<br>2001:288:223a:5:f928:9<br>2001:288:223a:5:5117:fe<br>fe80:0:0:0:2083:ffe0:97f8<br>2001:288:223a:5:9089:1<br>2001:288:223a:5:9089:1 | 20bc:690d:89fd<br>0bc:690d:89fd<br>20bc:690d:89fd<br>249:79a6:c826<br>3:2e25<br>67c:beff:7d53<br>167c:beff:7d53 | 2-26<br>2-26               |                |
|      | MAC           | B8:AE:ED:F9:50:A2                                                                                                    |                                                                                                    | ERDCL204<br>2F-橘館          |                |
|      | Port          | 1-18                                                                                                    |                                                                                                    |                            | •              |
|      | 交換<br>器 IP    | 10.226.56.4                                                                                                    |                                                                                                    |                            |                |
|      | 交換<br>器位<br>置 | 2F-禰館                                                                                                    |                                                                                                    |                            |                |
|      | 時間            | 2020-10-03 21:35:26                                                                                                    |                                                                                                    |                            |                |

#### 5-1.新添購的交換器設備,要如何納管呢?(手動加入) Ans: (1) 將交換器上架、連網、開啟snmp通訊。 ● Radar 狀態:正常 (2) 網路設備-> 新增名稱 Siraya 😌 智慧網管 / 維 交換器設備, [新增] ▦ 說明:交換器詞 網路設備 交換器設備 (3) 輸入設備名 稱與IP、MAC及放置 ▲ 告警 **♀** 糸統 封鎖清單 位置. 🔽 外部連結 G

| 器設備            | ☑ 編輯                                    |                                                                                                    |
|----------------|-----------------------------------------|----------------------------------------------------------------------------------------------------|
|                | を一般                                     |                                                                                                    |
|                |                                         |                                                                                                    |
|                | 2 一 2 元 2 元 2 元 2 元 2 元 2 元 2 元 2 元 2 元 | 型號<br><sub>- 刑타</sub>                                                                                                    |
|                |                                         |                                                                                                    |
|                |                                         |                                                                                                    |
| Forti300c      | ÷                                       | <b>~</b>                                                                                                    |
| DG\$-3620-28TC |                                         |                                                                                                    |
|                | 設備IP                                    | 次要IP                                                                                                    |
| DGS-3627       | IP                                      | 改要 IP                                                                                                    |
| 500-3027       | MAC 偵測MAC                               |                                                                                                    |
| DGS3620        | MAC                                     |                                                                                                    |
| checkpoint     |                                         |                                                                                                    |
|                | · · · · · · · · · · · · · · · · · · ·   | 屬性                                                                                                    |
| checkpoint     | L2 SW 🗘                                 | 一般 💠                                                                                                    |
| DGS-1510-28XMP | 位署                                      | 備註                                                                                                    |
|                |                                         | 備計                                                                                                    |
| DGS-1510-28XMP |                                         | NB HT                                                                                                    |
|                |                                         |                                                                                                    |
|                | version                                 |                                                                                                    |
| DGS-1510-28XMP | vzc 🗧                                   |                                                                                                    |
|                | Read Community                          | Read/Write Community                                                                                                    |
| DGS-1510-28XMP | \$                                      | \$                                                                                                    |
|                |                                         |                                                                                                    |
|                | 器訣備                                     | ※設備 ※設備 ※設備 ● 「「「」」」」」 ● 型號 ● 型號 ● ご ● DGS-3620-28TC ● DGS-3627 ● DGS-3627 ● DGS-3627 ● DGS-3627 ● DGS-3627 ● DGS-3620 ● MAC (●第)MAC ● MAC ● MAC ● MAC ● MAC ● DGS-1510-28XMP ● Units ● DGS-1510-28XMP ● Version ● Version ● Ve |

DGS-1510-28XMF

#### 5-2.新添購的交換器設備,要如何納管呢?(掃瞄) Ans: (1) 將交換器上架、連網、開啟snmp通訊。 (2) 系統->搜尋設備-> [搜尋設備] (3) 如有找到新設備,則勾選後,按下「新增] (4) 輸入設備 × 尋找設備 Radar 狀態:正常 ☑ 選擇網域 名稱與IP、MAC 自訂網段 網段清單 田 搜尋設備 \$ 163.20.66.0/24 及放置位置. 最近搜尋時間: 開始:2020-09-15 10:08:58 網路設備(Switch、Router、AP、Server. 一般設備(Host) 結束: 2020-09-15 10:09:51 SNMP Community : 共搜尋 53 秒 搜尋網域: 10.226.56.0-10.226.56.255 ● ALL ── 自選 已搜尋到5設備尚未加入 輸入關鍵字查詢 IP 送出 10.226.56.0 FF:FF:FF:FF:FF:FF

### 6. 地震預警系統連線到交換器上,該怎麼辦?

Ans: (1) 地震預警系統必須走實體 I P , 因此, 必須 先確認哪個實體IP沒在使用。 (2) 設備連接上交換器後,應在網路線貼上標籤, 並在交換器該port上標註說明.(網路設備->交換器 設備, [port 編輯])-本日 IP 使用度 \$3 X OFF Port名稱

② 更新時間:22:06:53

講師:新北市教育局教資科-詹博文 輔導員

地震預警系統

ON 🕑

## 7.各班教室無線AP,可以納管嗎?

教室AP型號: CISCO 2802i Ans: (1) 可以的,各班教室AP應以納管到nms中,在網路 設備->基地台設備中。 (2) 可利用[設備清單匯出]功能,匯出後,編輯名稱和 裝設位置,再利用「批次匯入]功能,匯入"基地台 設備"中。

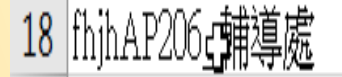

10.226.67.226

C8:**DE 10 FE FE 9**0

90 DAP-2690

Dlink

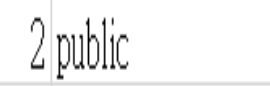

private

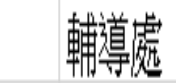

### 8.整合控制器內的安卓電腦,也能納管嗎?

Ans:

(1) 可以的,利用系統->搜尋設備,搜尋10.241.X.X
網段,或貴校班級教室的網段。
(2) 將搜尋到的設備,名稱為shuttle加入到一般設備
中,即可納管監控。

| ~ | 10.241.184.146 | 74                          | Elitegroup | →教室雷腦 | 4@JYESL203    | 新増 |
|---|----------------|-----------------------------|------------|-------|---------------|----|
|   | 10.241.184.147 | 74:2 <b></b>                | Elitegroup | 以王屯脑  | 11@JYES-L2-57 | 新増 |
|   | 10.241.184.152 | 80: <b>FF-70-F9-00</b> : FE | Shuttle    |       | 7@JYES-L2-57  | 新増 |
|   | 10.241.184.163 | 80: <b></b>                 | Shuttle    | →安早王機 | 2@JYES-L2-56  | 新増 |
|   | 10.241.184.214 | C0:                         | Elitegroup |       | 3@JYES-L2-51  | 新增 |

9-1.當收到局端告知某IP中毒或成為殭屍電腦,該如何處理?

### Ans:

- (1) 利用智慧網管,找到該IP的電腦MAC與連接的交
- 換器port號。
  (2)封鎖清單,[新增]。
  (3)將該電腦重新還原, 並安裝防毒與
  windows update

| ☑ 編輯  |  |  |
|-------|--|--|
| MAC : |  |  |
| MAC   |  |  |
| 說明:   |  |  |
| 說明    |  |  |

### 9-2.透過IP封鎖

### Ans:

(1) 確認IP後,進入智慧網管-> 封鎖清單, [新增]。
 (3) 將該電腦重新還原,並安裝防毒與windows update

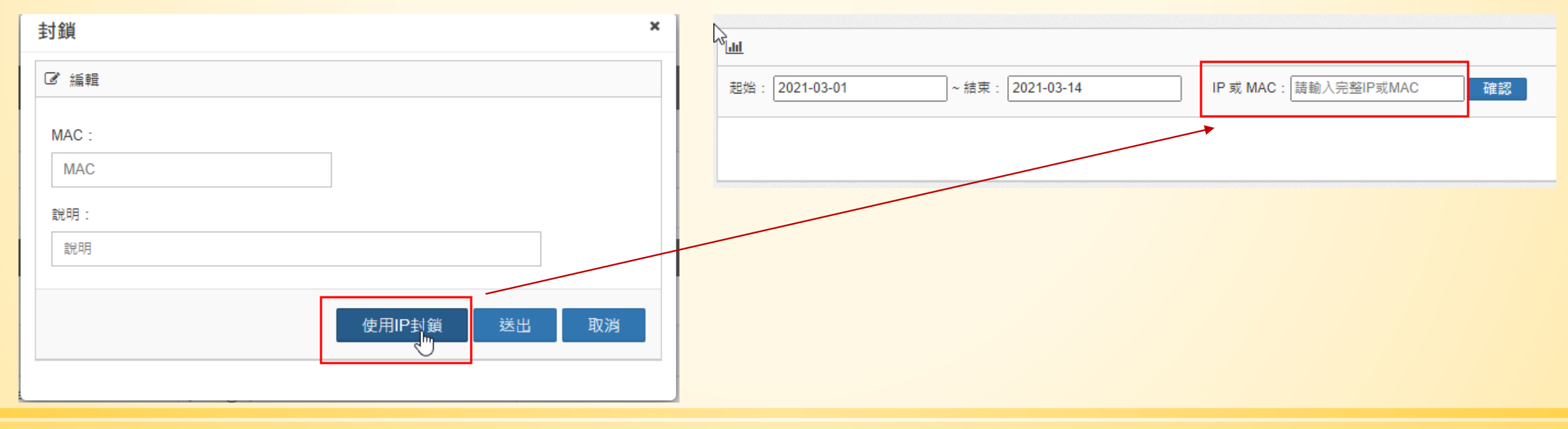

# 9-3.直接封鎖交換器上的port

### Ans:

- (1)利用智慧網管,找到該IP的電腦MAC與連接的交換器型號及連接的port號。
- (2)可由"網路架構"點選 🌣 進入該交換器
- (3) 將該電腦重新還原, 並安裝防毒與
  - windows update

| v0.228.184.246 |              |                           |           |        |
|----------------|--------------|---------------------------|-----------|--------|
| Information    | Port V       | an Traffic Client         | PoE       |        |
| I Cisco ]      | C2960L-UNIVE | RSALK9-M ][ 10.228.184.24 | 6]        |        |
| PORT           |              |                           |           |        |
|                | Port         | 啟用                        | PoE<br>供電 | 狀態     |
|                | 1            |                           |           | % ଭ୍ର  |
|                | 2            |                           |           | % ୍ଦ୍ୱ |

## 10.電腦教室的EVO Server 要如何設定不告警?

### Ans:

(1) 找出EVO Server 主機的IP。
(2) 告警->告警設定->非法DHCP · [白名單][新增]。
(3)輸入主機IP · [送出] [अ#@14]<sup>™</sup>

| 12771111111111111111111111111111111111 |      |
|----------------------------------------|------|
| ☑ 編輯                                   |      |
| DHCP IP :                              |      |
|                                        | 送出取消 |
|                                        |      |

11.當收到IP衝突告警時,該如何處理?

Ans:

(1) 告警->告警記錄, 找尋最近的告警(3-5天)。 (2) 如果是兩台PC,設定相同 IP,則將其中一台 I P調整即可,如果是交換器配 事件類別: IP 衝突,時間: 2020-10-03 20:57:16 正義國小 - 偵測到IP衝突事件 發DHCP問題,則到CC平台 衝突的IP:10.241.184.158 時間:2020-10-0320:57:16 發生衝突的 MAC 資訊如下: MAC: 80:EE:73:E5:8F:F8 報修,通知相關廠商處理。 Vendor · Shuttle MAC別名: Shuttlee58ff8-C215 交換器IP: 10.226.184.52 交換器: JYES-L2-52 第 9 Port 交換器位置:正義樓2樓管道間機櫃 MAC: 80:EE:73:E3:BF:6A Vendor : Shuttle

MAC別名: Shuttlee3bf6a-C207 交換器IP: 10.226.184.51 交換器: JYES-L2-51 第 9 Port

交換器位置:星光樓311教師研究室

建議處理方式:諸管理者檢查發生衝突的設備,設定正確IP,避免IP衝突事件發生

EE:73:E3:BF:6A 🗐

:EE:73:E5:8F:F8 🔳

:EE:73:E5:8F:F8 🔳

# [作業1]: Mdm 主機如何加入 智慧網管內?

# [作業2]:智慧教室內的 白色 Dlink AP 如何納管?

# [作業3]:整合控制器安卓主機 如何納管?

# [作業4]:檢查網路架構圖是否 與學校現況符合?

# [作業5]:我想知道哪些整合控制 器的安卓主機,一直沒有連線?

### 監控與追蹤管理設備(1)

### 透過每日圖表分析,可以瞭解學校在哪個時段網路流量特別高

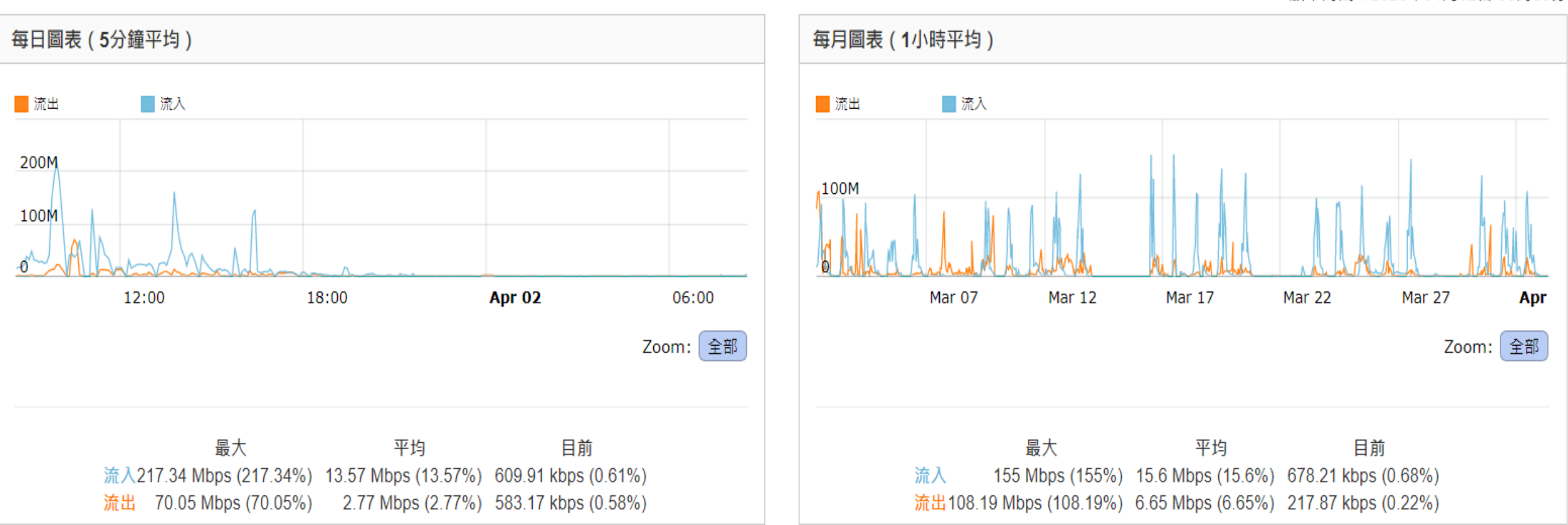

顯示時間:2020年04月02日 08時35分

### 被動式網路服務品質分析(2)

由實際網路流量分析上網服務狀況,無須產生額外偵測流量來監測。

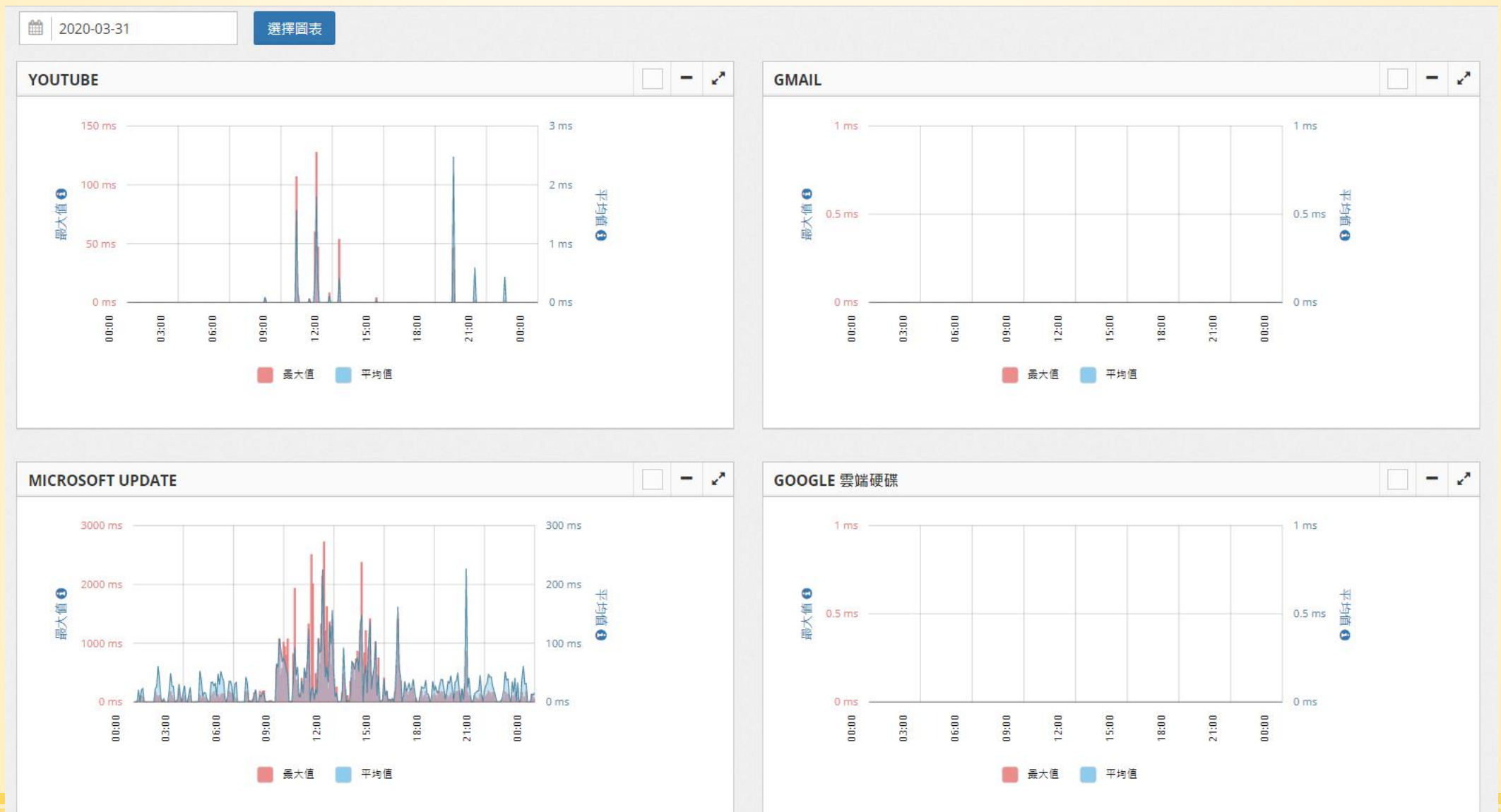
#### 監控與追蹤管理設備(3)

A

| 生塾 F    | 山 告警記錄                               |                     |           |                                                                |
|---------|--------------------------------------|---------------------|-----------|----------------------------------------------------------------|
|         | 愈始: <mark>2020-03-31</mark>          | ~結束: 2020-04-02     | 告警頬別: ALI | 確認                                                             |
|         | <ul> <li>明細紀錄</li> <li>統言</li> </ul> | 计纪錄                 |           |                                                                |
| 告警設定 日  | <b>〕 </b>                            |                     |           |                                                                |
|         | Q 輸入關鍵字查詢                            |                     |           |                                                                |
| 網路交換器   | 單位  ▲                                | 時間                  | 事件類別      | 告警內容                                                           |
| 甘배스     | 正義國小                                 | 2020-04-01 18:52:44 | IP衝突      | IP=10.241.184.194, 衝突MAC=80:EE:73:E6:5B:85,80:EE:73:E5:99:86 国 |
|         | 正義國小                                 | 2020-04-01 14:11:58 | IP衝突      | IP=10.228.184.152, 衝突MAC=00:CD:88:60:26:AD,00:CD:88:60:21:70 国 |
| IP/MAC  | 正義國小                                 | 2020-04-01 13:35:59 | IP衝突      | IP=10.241.184.57, 衝突MAC=74:27:EA:DA:2B:0B,00:23:24:D9:67:9B 国  |
|         | 正義國小                                 | 2020-04-01 13:25:36 | IP衝突      | IP=10.241.184.151, 衝突MAC=74:27:EA:DA:6E:F6,80:EE:73:E5:8F:CA 国 |
| 非法DHCP  | 正義國小                                 | 2020-04-01 13:16:53 | IP衝突      | IP=10.241.184.119, 衝突MAC=74:27:EA:DA:6A:C1,00:23:24:D9:66:80 国 |
| ЛДОНЮ   | 正義國小                                 | 2020-03-31 18:47:47 | IP衝突      | IP=10.241.184.194, 衝突MAC=80:EE:73:E5:99:86,80:EE:73:E6:5B:85 国 |
| IP流量    | 正義國小                                 | 2020-03-31 13:35:02 | IP衝突      | IP=10.241.184.57, 衝突MAC=00:23:24:D9:67:9B,74:27:EA:DA:2B:0B 国  |
| ·· //L= | 正義國小                                 | 2020-03-31 13:30:00 | IP衝突      | IP=10.228.184.152, 衝突MAC=00:CD:88:60:21:70,00:CD:88:60:26:AD 国 |
| Syslog  | 正義國小                                 | 2020-03-31 13:13:53 | IP衝突      | IP=10.241.184.119, 衝突MAC=00:23:24:D9:66:80,74:27:EA:DA:6A:C1 国 |
| , ,     | 正義國小                                 | 2020-03-31 13:13:52 | IP衝突      | IP=10.241.184.151, 衝突MAC=80:EE:73:E5:8F:CA,74:27:EA:DA:6E:F6 国 |
| 伺服器     | 正義國小                                 | 2020-03-31 09:50:01 | IP衝突      | IP=10.228.184.152, 衝突MAC=00:CD:88:60:21:70,00:CD:88:60:26:AD 国 |
|         | 正義國小                                 | 2020-03-31 08:12:27 | IP衝突      | IP=10.241.184.119, 衝突MAC=74:27:EA:DA:6A:C1,00:23:24:D9:66:80 国 |
| 告警記錄    | 正義國小                                 | 2020-03-31 08:07:59 | IP衝突      | IP=10.241.184.151, 衝突MAC=80:EE:73:E5:8F:CA,74:27:EA:DA:6E:F6 国 |
|         | <i>顯示(1 至 12) 廿 12 等</i>             | [ 24 料]             |           |                                                                |

#### 監控與追蹤管理設備(4)

說明:從Radar端 執行Ping測試指定IP的連線狀況。

IP: 163.20.85.2 Ping次數: 5次 ✔

#### 結果

Θ

Θ

糸統

通知方式

Ping

服務偵測

Trace Route

工具

-般

搜尋設備

登入帳號

地圖

SNMP

廠商

Community

#### PING 163.20.85.2 (163.20.85.2) 56(84) bytes of data.

送出

64 bytes from 163.20.85.2: icmp\_seq=1 ttl=127 time=0.689 ms 64 bytes from 163.20.85.2: icmp\_seq=2 ttl=127 time=0.502 ms 64 bytes from 163.20.85.2: icmp\_seq=3 ttl=127 time=0.559 ms 64 bytes from 163.20.85.2: icmp\_seq=4 ttl=127 time=0.539 ms 64 bytes from 163.20.85.2: icmp\_seq=5 ttl=127 time=0.767 ms

#### ---- 163.20.85.2 ping statistics ----

5 packets transmitted, 5 received, 0% packet loss, time 4187ms rtt min/avg/max/mdev = 0.502/0.611/0.767/0.101 ms

#### **Map** 設備顯示於平面圖上,清楚得知實際位置。

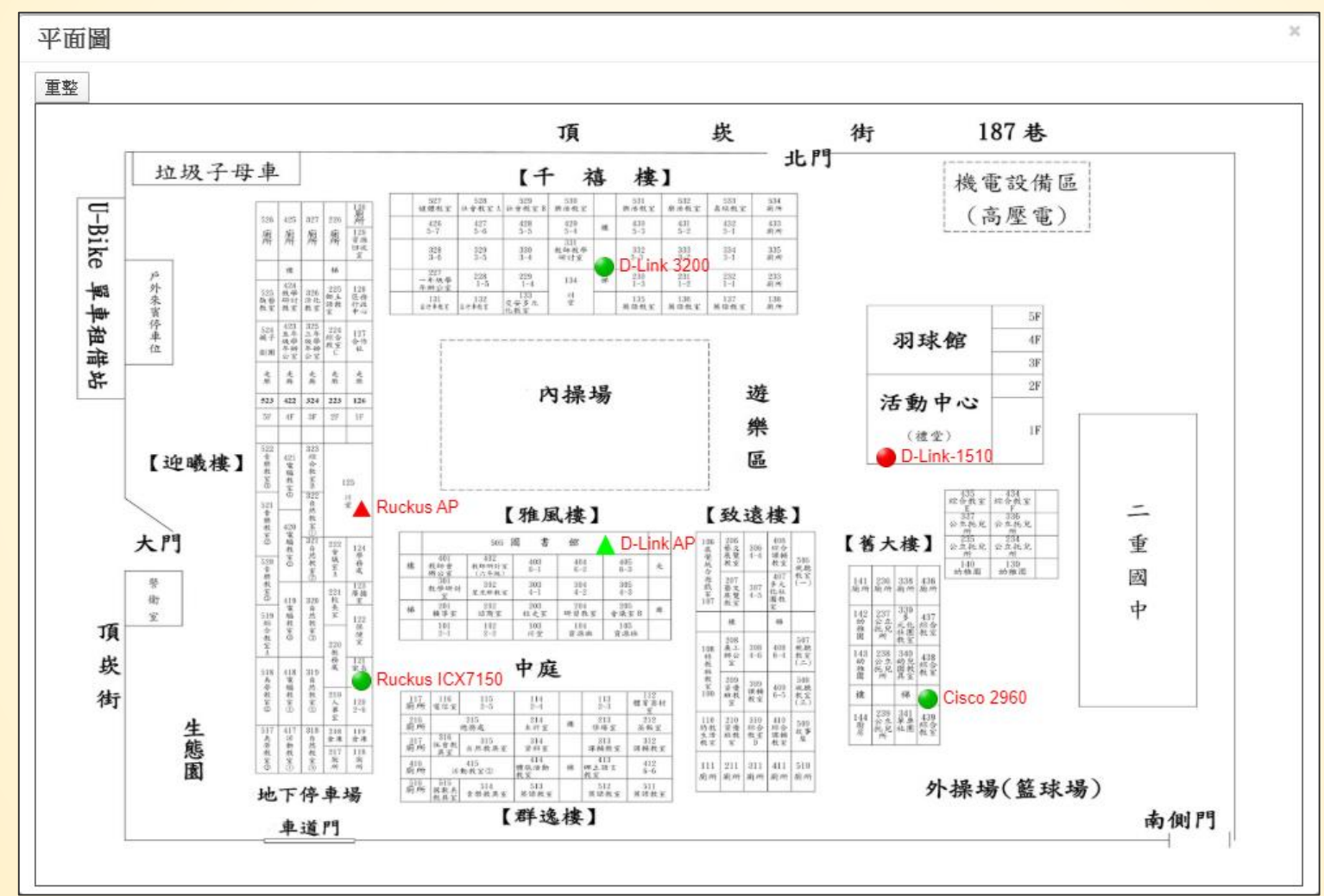

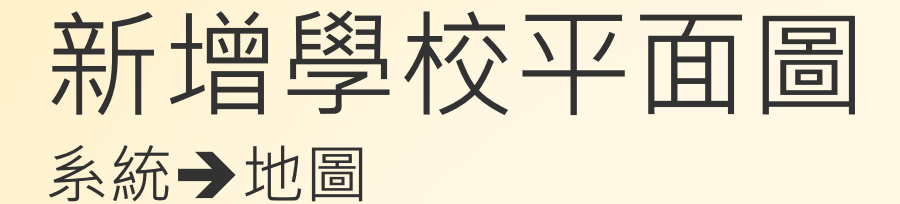

| S | Madar 狀態:正常                 |                |
|---|-----------------------------|----------------|
|   | - 題赫國民小學 題赫資訊               |                |
| ~ | 新增地圖                        |                |
| 2 |                             | 新增刪除           |
|   | 名稱 檔案                       | 頁 100 ▼ 筆 顯示欄位 |
| ų | 著 名稱     選擇檔案       浅選擇任何檔案 | ○ 查看 ○         |
| A | 地圖屬性  ・ 一般地圖  ・ 教感圖         |                |
| œ | 說明:                         | 總覽             |
|   | 說明                          | 総覽             |
|   |                             | 上一頁 1 下一頁      |
|   | 送出取消                        |                |
|   |                             |                |
|   | 登入帳號                        |                |
| F | 地圖                          |                |
|   |                             |                |
|   |                             |                |
|   | Community                   |                |

# Map 如何定義設備位置?

| Siraya                                                 | 0 | Radar 狀態 | :正常           |                |              |                 |                     |                |      | X • • =      |
|--------------------------------------------------------|---|----------|---------------|----------------|--------------|-----------------|---------------------|----------------|------|--------------|
| 原 顯赫國民小學 顯赫資訊                                          |   | ₽ 智慧網    | 管 / 網路設備 / 交換 | 器設備            |              |                 |                     |                |      |              |
| ★ 新報                                                   | Ð |          |               |                |              |                 |                     |                |      |              |
| 💄 帳號                                                   | æ | ☷ 說明     | 1:交換器設備設      | 定              | SNMP檢        | 測 設備清單匯出 P      | Port名稱匯出網調          | 路架構重整 新增       | 刪除   | 批次匯入 偵測MAC   |
| 🚠 IPAM                                                 | Ð | Q        | 輸入關鍵字查詢       |                |              |                 |                     |                | 每頁 1 | 100 🔹 筆 顯示欄位 |
| ₽ 網路設備 - 交換器設備                                         | 8 | •        | 名稱 🗘          | 型號             | IP 💠         | 類別 ♢            | 連結狀態 🔷              | 回應時間<br>(ms) ◇ | 位置   | 功能 🗘         |
| <ul> <li>基地台設備</li> <li>終端設備</li> <li>何昭芻約備</li> </ul> |   |          | chjhsL201     | DGS-1510-28XMP | 10.226.2.1   | L2 SW           | <u>上</u> 線 23d 9h   | 3              |      | Map Port編輯   |
| ▲ 告警<br>✿ 条統                                           | ŧ |          | chjhsL210     | DGS-1510-28XMP | 10.226.2.10  | L2 SW           | 上線 49d 7h           | 1.87           |      | Map Port编辑   |
| <ul> <li>☑ 設備審核</li> <li>☑ 封鎖清單</li> </ul>             | I |          | chjhsL202     | DGS-1510-28XMP | 10.226.2.2   | L2 SW           | <u>上</u> 線 265d 22h | 2.4            |      | Map Port編輯   |
| ▲ 報表                                                   | • |          | chjhs         | DGS-3620-28TC  | 10.226.2.254 | Router/L3(Root) | 上線 265d<br>22h      | 3.15           |      | Map Port编辑   |
|                                                        | J |          | chjhsL203     | DGS-1510-28XMP | 10.226.2.3   | L2 SW           | <u>上</u> 線 23d 9h   | 2.14           |      | Map Port編輯   |

#### Map 拖移設備至正確的平面圖上,已標示正確所在位置。

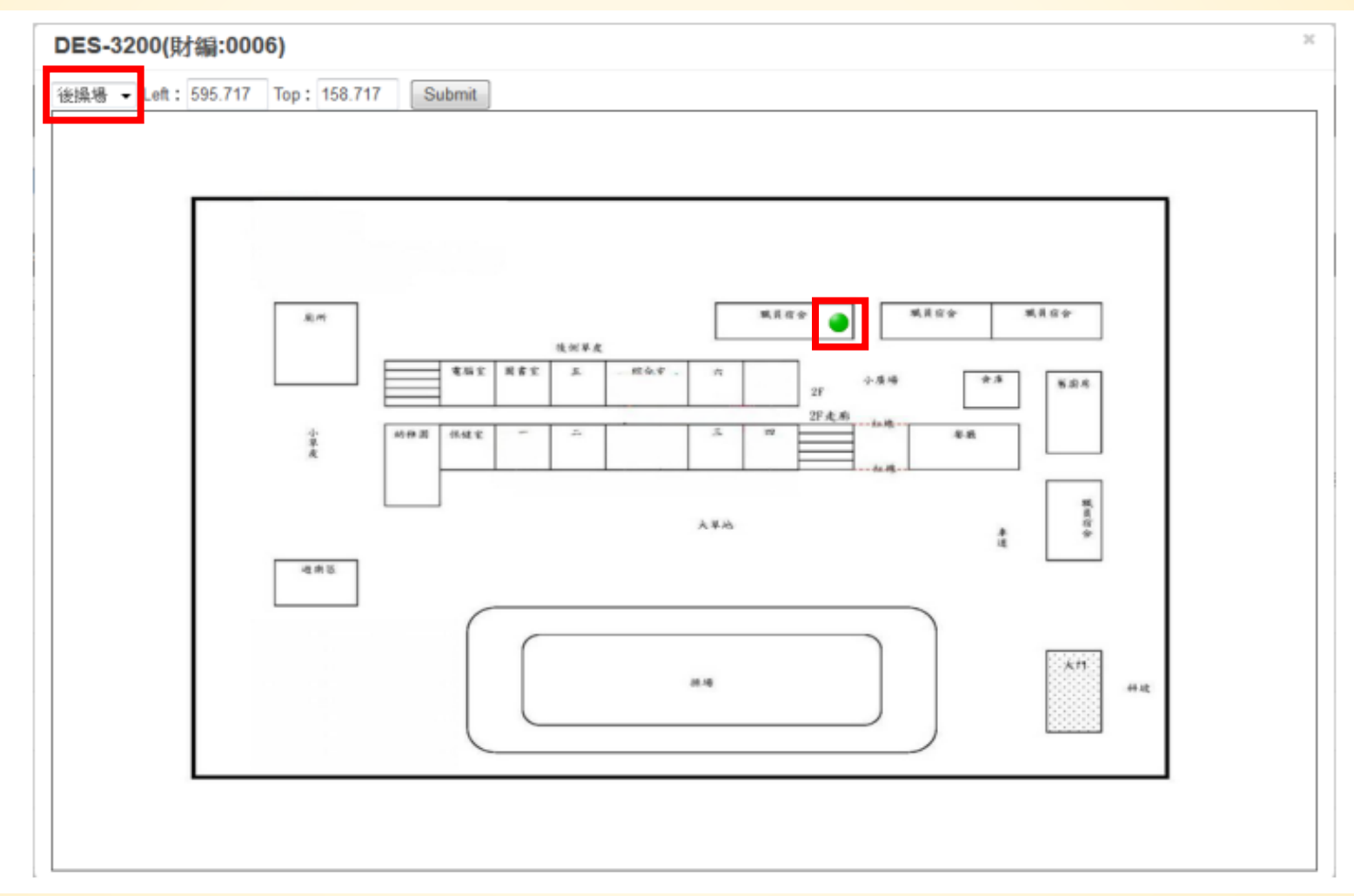

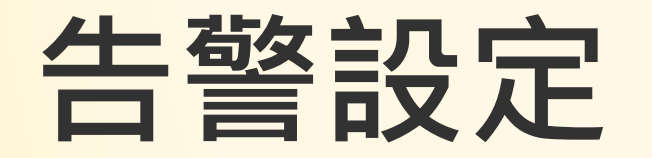

系統相關告警設定方式

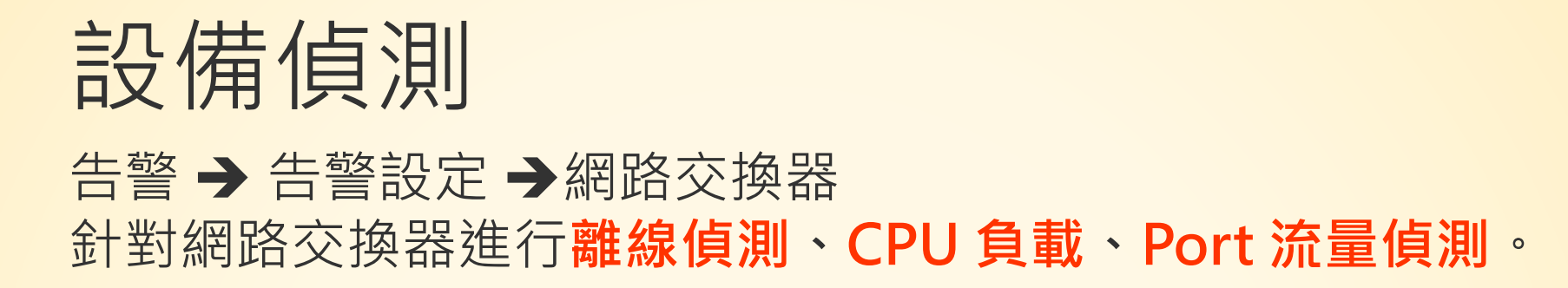

| S  | iraya            |    | Radar 狀態:正常         |                |         |        |       |                   |          |    | × n       | •          |
|----|------------------|----|---------------------|----------------|---------|--------|-------|-------------------|----------|----|-----------|------------|
|    | 顯赫國民小學 顯赫資訊      |    | ₴ 智慧網管 / 告警 / 告     | 警設定/ 網路交換器     |         |        |       |                   |          |    |           |            |
| *  | 綜觀               | æ  |                     |                |         |        |       |                   |          |    |           |            |
| -  | 帳號               | ⊞  | 說明: 🏴 佈告欄通          | 知 📨 信箱通知 💽 l   | LINE通知  |        |       |                   |          |    | ▲ 設借      | <b>精設定</b> |
| #  | IPAM             | ⊞  | Q 輸入關鍵字查詢           |                |         |        |       |                   |          | 毎頁 | 100 ▼ 筆 羅 | 「「「「「「」」   |
| አ  | 網路設備             | æ  | 設備名稱 ▲              | IP             |         | 位置     |       | 離線值測              | CPU負載值測  | \$ | Port流量值》  | 測 💠        |
| A  | 告警               | Θ  | Cisco 2960          | 192.168.10.4   |         | 會議室    |       | ON 🕑 🦷 🖙 🖸        | XDFF     |    | X DFF     |            |
|    | 告警設定             | 8  | CRS125-24G-1S       | 192.168.10.3   | ► Cisco | 2960   |       |                   |          |    | × Ŧ       |            |
|    | 網路交換器<br>基地台     | _1 | D-link 3000-2       | 192.168.138.93 | 離線偵     | 測      | 觸驳    | §次數:1次            | 為五分鐘     |    | ۹<br>F    |            |
|    | IP/MAC<br>非法DHCP |    | DES-3200-10-10.5    | 192.168.10.5   |         | 觸發次數   | 2     |                   |          |    | FF        |            |
|    | IP流量             |    | DES-3200-10-10.6    | 192.168.10.6   |         | 通知方式 🔽 | ✔ 佈告欄 | 🗌 E-mail 🔽 LINE 🗌 | Telegram |    | ŦF        |            |
|    | Syslog           |    | DGS-1210-10P-10.7   | 192.168.10.7   |         | 重複通知   | × NO  |                   |          |    | ŦF        |            |
| _  | 何服器<br>告警記錄      |    | DGS-1510-28XMP-10.2 | 192.168.10.2   |         |        |       |                   |          |    | FF        |            |
| ¢° | 系統               | æ  | Dlink3000-141.130   | 192.168.141.30 |         |        |       |                   | 送出       | 取消 | FF)       |            |

講師:新北市教育局教資科-詹博文 輔導員

44

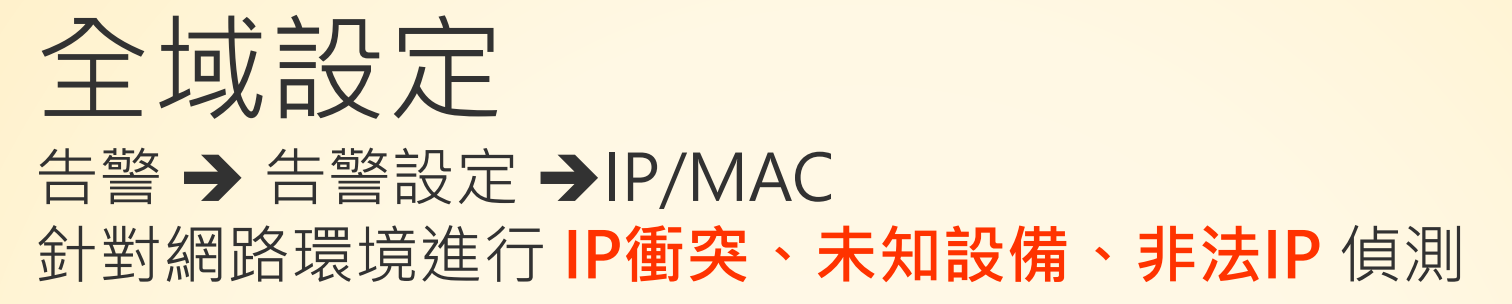

| Siraya                                                                           | . [               | 3<br>Ra | adar 狀態:正常                |                        |                            | ☆ • =      |      |   |
|----------------------------------------------------------------------------------|-------------------|---------|---------------------------|------------------------|----------------------------|------------|------|---|
|                                                                                  | 願赫                | k       | > 智慧網管 / 告警 / 告警設定 / IP/M | AC                     |                            |            |      |   |
| 🖌 綜觀                                                                             | e                 | Đ       |                           |                        |                            |            |      |   |
| 🍐 帳號                                                                             | e                 | Ð (     | Ħ 說明:設定未知設備偵測、IP衝突(       | 〕測及非法IP偵測告警。 隔離區 佈告欄通知 | 信箱通知 LINE通知                |            |      |   |
| 🚓 ІРАМ                                                                           | e                 | Ð       | Q 輸入關鍵字查詢                 |                        |                            |            |      |   |
| ₽ 網路設住                                                                           | 着 8               | Ð       | 告望                        | 名稱▲                    | 開開                         |            |      |   |
| ▲ 告警                                                                             | E                 | Э       | IP衝突偵測                    | 白名單                    |                            |            |      |   |
| - <b>告警</b> 設定<br>網路1                                                            | <b>ビ E</b><br>交換器 | 3       | 未知設備偵測                    | IP衝突偵測                 |                            |            |      | × |
| 基地;<br>IP/M                                                                      | 台<br>IAC          |         | 新云IFI頁周<br>顯示(1至3),共3肇資料  | 說明:當發現多台設備使用:          | 相同IP時的通知方式。                |            |      | Î |
| 非法l<br>IP流t<br>Sysk                                                              | DHCP<br>量<br>og   |         |                           | IP 衝突告警方式設定            |                            |            |      |   |
| 伺服                                                                               | <del>器</del><br>录 |         |                           | 通知方式 <mark>✓</mark>    | 佈告欄 🗌 E-mail 🗌 LINE<br>400 | 🗌 Telegram |      |   |
| <ul> <li>於 糸統</li> <li>② 設備審核</li> </ul>                                         | 该                 | Ð       |                           | 単版百音週粉(秒)              | -天通知一次                     |            |      |   |
| <ul> <li>              封鎖清雪      </li> <li>             最新報表         </li> </ul> | 單<br>一<br>日       | 9       |                           |                        |                            |            | 送出取消 |   |

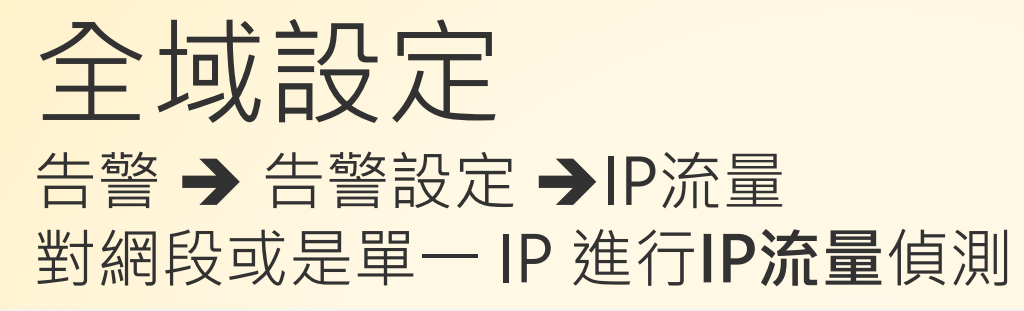

| Siraya         |   | Radar #    | 伏態:正常             |               |          |         |      | ⊠ ♠ ≡ |
|----------------|---|------------|-------------------|---------------|----------|---------|------|-------|
| 📃 自強國小 顯赫資     | 渪 | <b>2</b> 智 | 慧網管 / 告警 / 告警設定 / | IP流量          |          |         |      |       |
| ▲ 綜觀           | æ |            |                   |               |          |         |      |       |
| 占 帳號           | æ | 說          | 明: 🃟 佈告欄通知 📨 信約   | 箱通知 ♀ LINE通知  |          |         |      | 新增 删除 |
| 🚠 IPAM         | æ | Q          | 輸入關鍵字查詢           |               |          |         |      |       |
| <b>と</b> 網路設備  | æ |            | IP 🗘              | 資料來源          | 告警類別     | 告警值     | 時間區段 | 通知方式  |
| ▲ 告警           | Θ |            | IPv4 Any          | 192.168.119.1 | Flow筆數上限 | 6666    | 5 分鐘 | ۲     |
| - 告警設定         | Θ |            | IPv6 Any          | 192.168.119.1 | 流量上限     | 500 MB  | 5 分鐘 | ۲     |
| 基地台            |   |            | 192.168.5.22      | 192.168.119.1 | 流量上限     | 1 MB    | 5 分鐘 | Ψ.    |
|                |   |            | IPv6 Any          | 192.168.119.1 | 流量上限     | 1988 MB | 當日   | ۵     |
| 非法DHCP<br>IP流量 | _ | 顧示(        | (1至4),共4 筆資料      |               |          |         |      |       |
| Syslog         |   |            |                   |               |          |         |      |       |
| 伺服器<br>- 告警記錄  |   |            |                   |               |          |         |      |       |
| <b>\$\$</b> 系統 |   | Siraya 2   | 2.4 © 2019        |               |          |         |      |       |

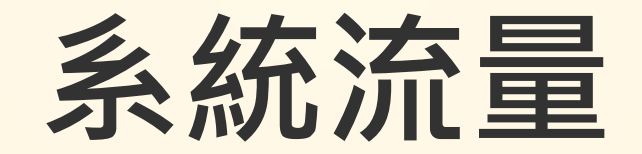

相關資訊說明

即時數據 綜觀 → 即時數據

本區顯示眾多即時指標數據,管理者可在此查看目前系統監測狀態總覽,包含單位整理的 流量資訊、交換器等設備偵測狀態、流量排名分析。

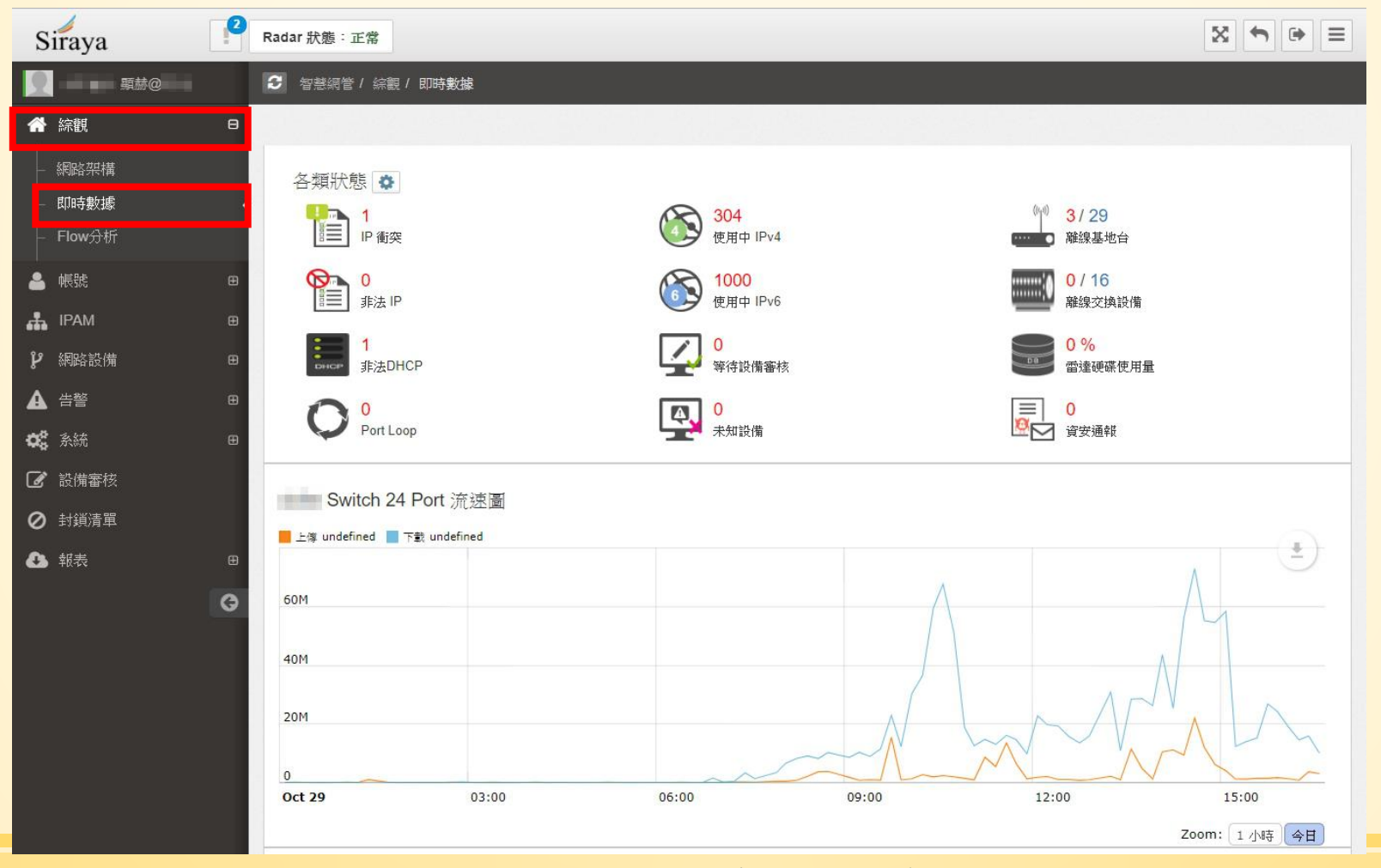

講師:新北市教育局教資科-詹博文 輔導員

48

| tadar 狀態:正常        |             |      |                 |                 |                   |                   |             |
|--------------------|-------------|------|-----------------|-----------------|-------------------|-------------------|-------------|
| 2 智慧網管 / 綜觀 / 即時數據 | 使用 IPv4     |      |                 |                 |                   |                   | ×           |
|                    | 資料來源: 中心流量取 | ŧ樣 ▼ |                 |                 |                   |                   |             |
| 各類狀態               | Q 輸入關鍵字查試   | L.   |                 |                 |                   | 每頁 100            | ▼ 筆 顯示欄位    |
| 1<br>IP 衝突         |             |      |                 |                 | 今日累積數據            |                   |             |
| 0<br>非法 IP         |             | 別名 🗘 | 流入<br>(Bytes) ◇ | 流出<br>(Bytes) ◇ | 流入<br>(Packets) ◇ | 流出<br>(Packets) ◇ | 活動分鐘數 🟮 🛛 🖒 |
|                    | 163.22      |      | 1004.68 KB      | 11.88 MB        | 13,472            | 11,770            | 6小時 2分鐘     |
|                    | 163.22      |      | 141.28 KB       | 132.33 KB       | 2,614             | 581               | 1 小時 12 分鐘  |
| Port Loop          | 163.22      |      | 688.95 MB       | 17.61 MB        | 602,322           | 234,624           | 17 小時 55 分鐘 |
|                    | 163.22      |      | 185.74 KB       | 40 KB           | 2,196             | 308               | 1 小時 17 分鐘  |
|                    | 163.22      |      | 9.75 MB         | 1.06 MB         | 10,822            | 7,477             | 3 小時 3 分鐘   |
|                    | 163.22      |      | 34.68 MB        | 3.8 MB          | 39,714            | 24,728            | 9 小時 48 分鐘  |
|                    | 163.22      |      | 181.8 MB        | 8.3 MB          | 153,769           | 67,678            | 6 小時 35 分鐘  |
|                    | 163.22      |      | 427.51 MB       | 24.25 MB        | 459,374           | 278,228           | 8 小時 41 分鐘  |
|                    | 163.22      |      | 2.72 MB         | 11.31 MB        | 16,122            | 31,228            | 14 小時 41 分鐘 |
|                    | 163.22      |      | 7.91 MB         | 3.6 MB          | 14,103            | 12,458            | 7 小時 22 分鐘  |
|                    | 163.22      |      | 80.49 KB        | 89 B            | 1,978             | 1                 | 1分鐘         |
|                    | 163.22      |      | 12.57 MB        | 1.56 MB         | 13,933            | 8,525             | 3 小時 45 分鐘  |
|                    | 163.22      |      | 158.87 MB       | 4.59 MB         | 118,494           | 59,245            | 3 小時 56 分鐘  |
|                    | 163.22      |      | 102.61 MB       | 6.2 MB          | 92,788            | 51,673            | 4 小時 7 分鐘   |

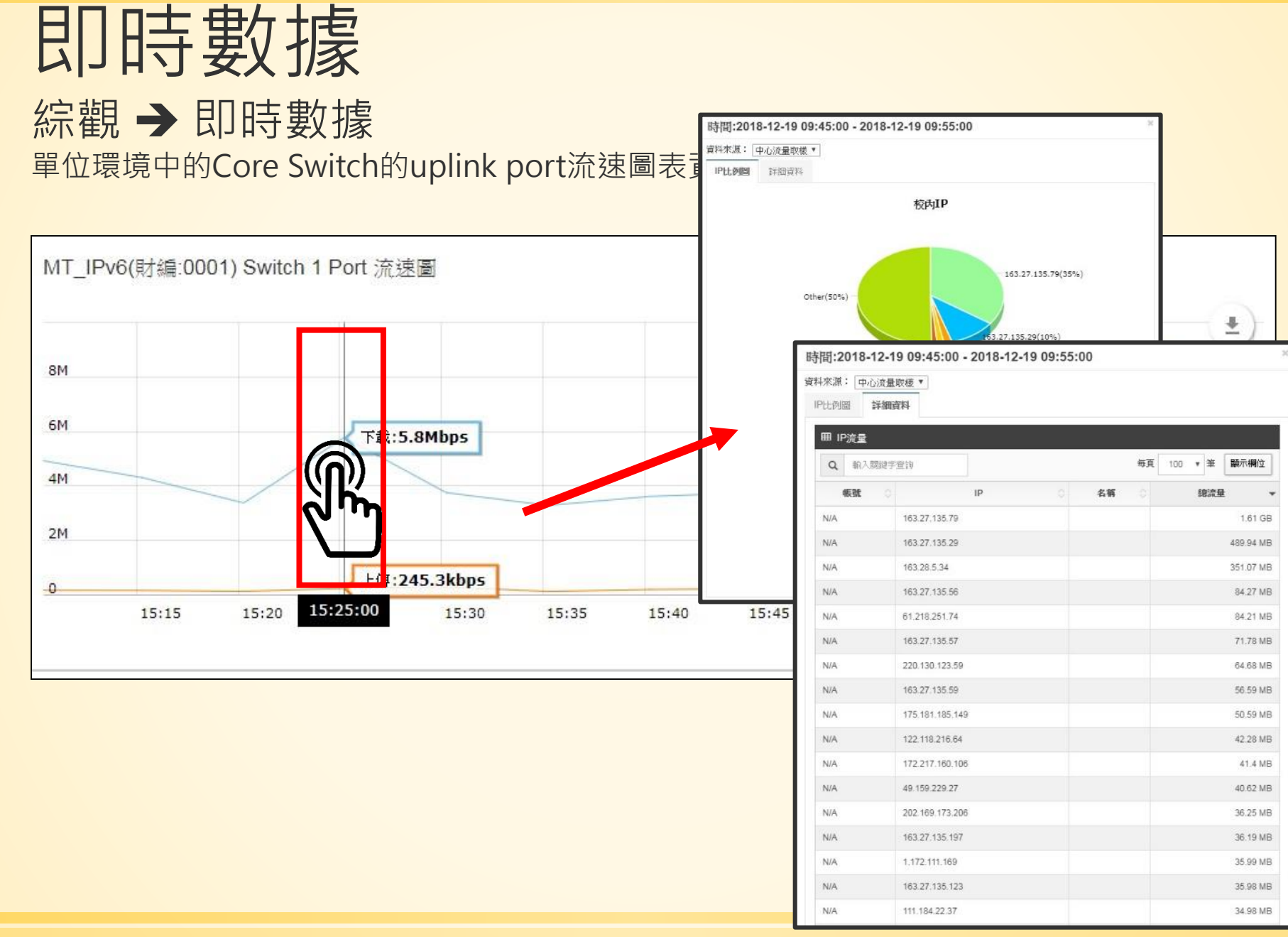

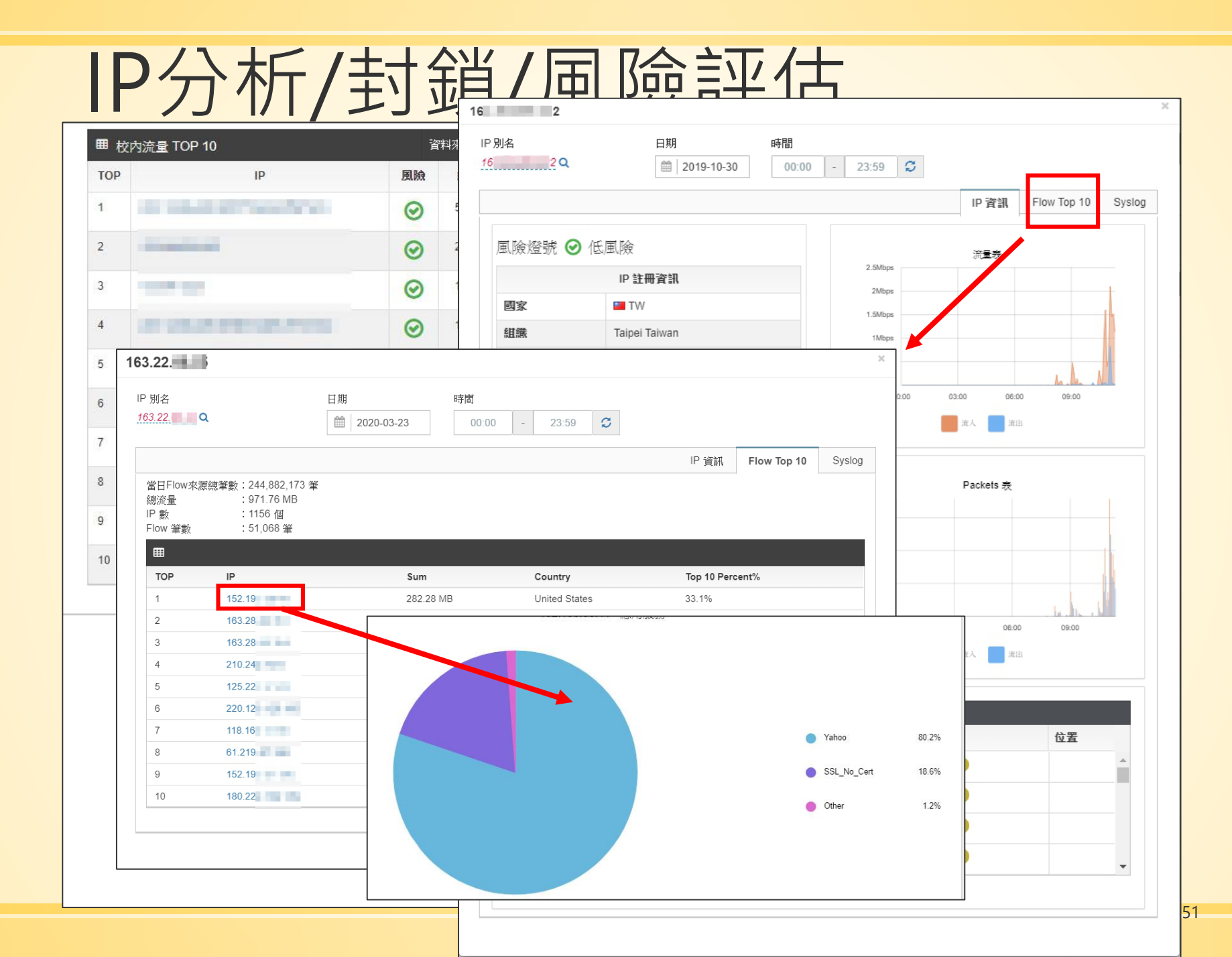

# **IP**別名

| 210.240.1                  | 17.142 |              |               |                                         |                  | ×        |
|----------------------------|--------|--------------|---------------|-----------------------------------------|------------------|----------|
| ip 副來<br>說明:IP總            | 協量排名   | <b>□ ¥</b> 9 | 法规            |                                         |                  |          |
| <ul> <li>Q 輸入關鍵</li> </ul> | 学查詢    |              |               |                                         | 每頁 100 ▼         | 筆 顯示欄位   |
| тор 🗘                      | IP     |              | 別名            | ▼ 流入 ◇                                  | 流出 ◇             | 總流量      |
| 21                         | 2 2    | _            | 年一班教室PC       | 18.15 MB                                | 7.44 MB          | 25.59 M  |
| 1                          | 2 6    |              |               | 1.63 GB                                 | 27.33 MB         | 1.66 G   |
| 2                          | 2 7    |              |               | 1.6 GB                                  | 58.37 MB         | 1.66 G   |
| 3                          | 2 3    |              |               | 714.13 MB                               | 8.94 MB          | 723.07 M |
| 4                          | 2 3    |              |               | 654.56 MB                               | 14.3 MB          | 668.86 M |
| 5                          | 2 6    |              |               | 500.8 MB                                | 11.32 MB         | 512.12 M |
| 6                          | 2 1    |              |               | 476.96 MB                               | 21.84 MB         | 498.8 M  |
| 7                          | 2 2    |              |               | 451.71 MB                               | 16.43 MB         | 468.13 M |
| 8                          | 2 8    |              |               | 438.54 MB                               | 20.06 MB         | 458.6 M  |
| 9                          | 2 4    |              |               | 271.37 MB                               | 3.81 MB          | 275.18 M |
| 10                         | 21     |              |               | 241.46 MB                               | 6.05 MB          | 247.51 M |
|                            |        | SSL<br>GMail | 8.8%          | 500<br>時間:07:<br>流出 Pacl<br>00:00 03:00 | 25<br>kets : 322 |          |
|                            |        | Google:      | Services 4.6% | <u></u> 道入                              | 20125            |          |

#### 第七層前五名分析 第七層服務前五名分析,針對整體流量進行第七層分析,並以圓餅圖呈現。

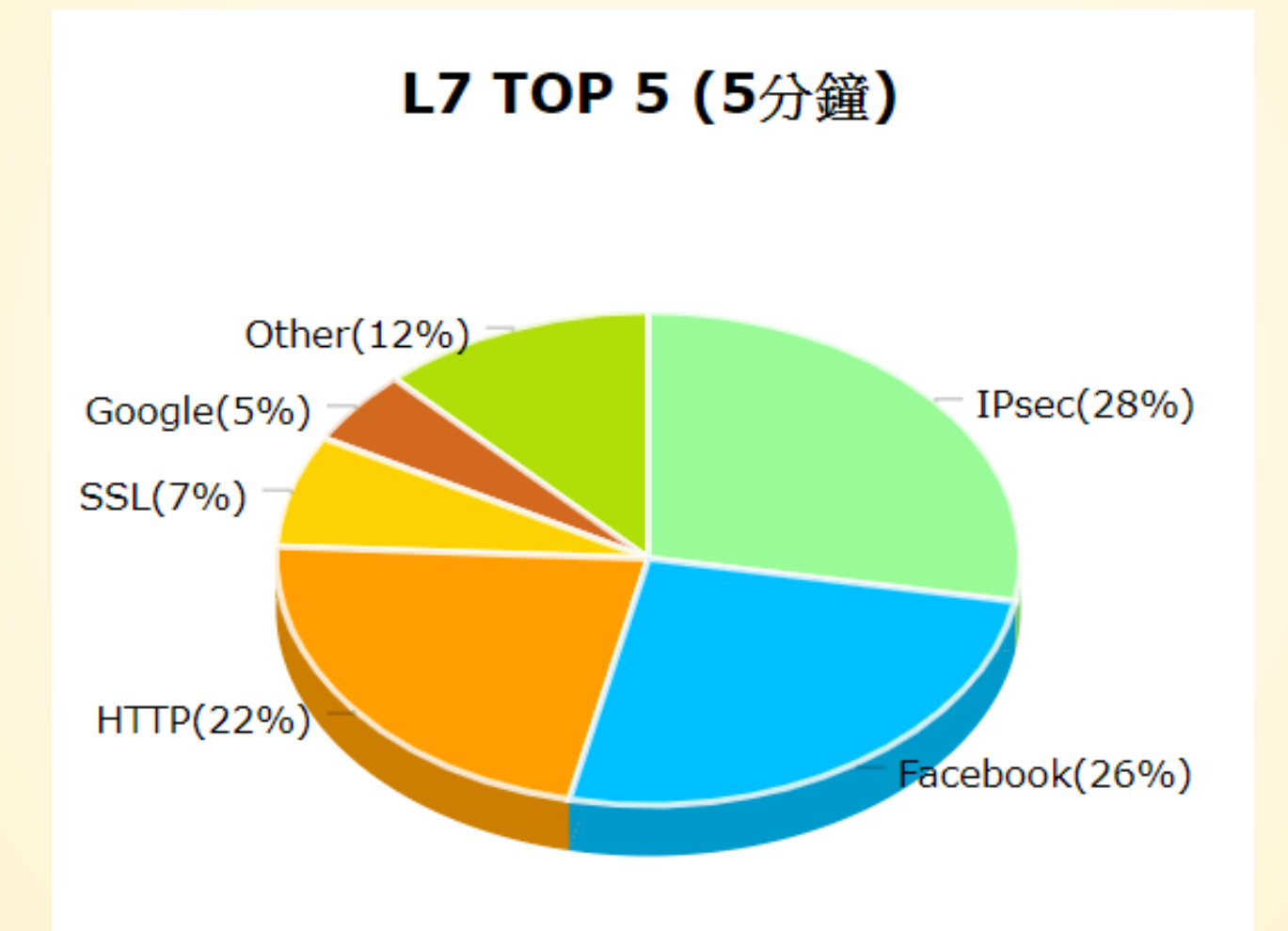

#### Flow分析 綜觀 → Flow分析 本校IP流量圖表分析總覽/流量資訊排名/圖表式佔比,圖表可作區間放大。

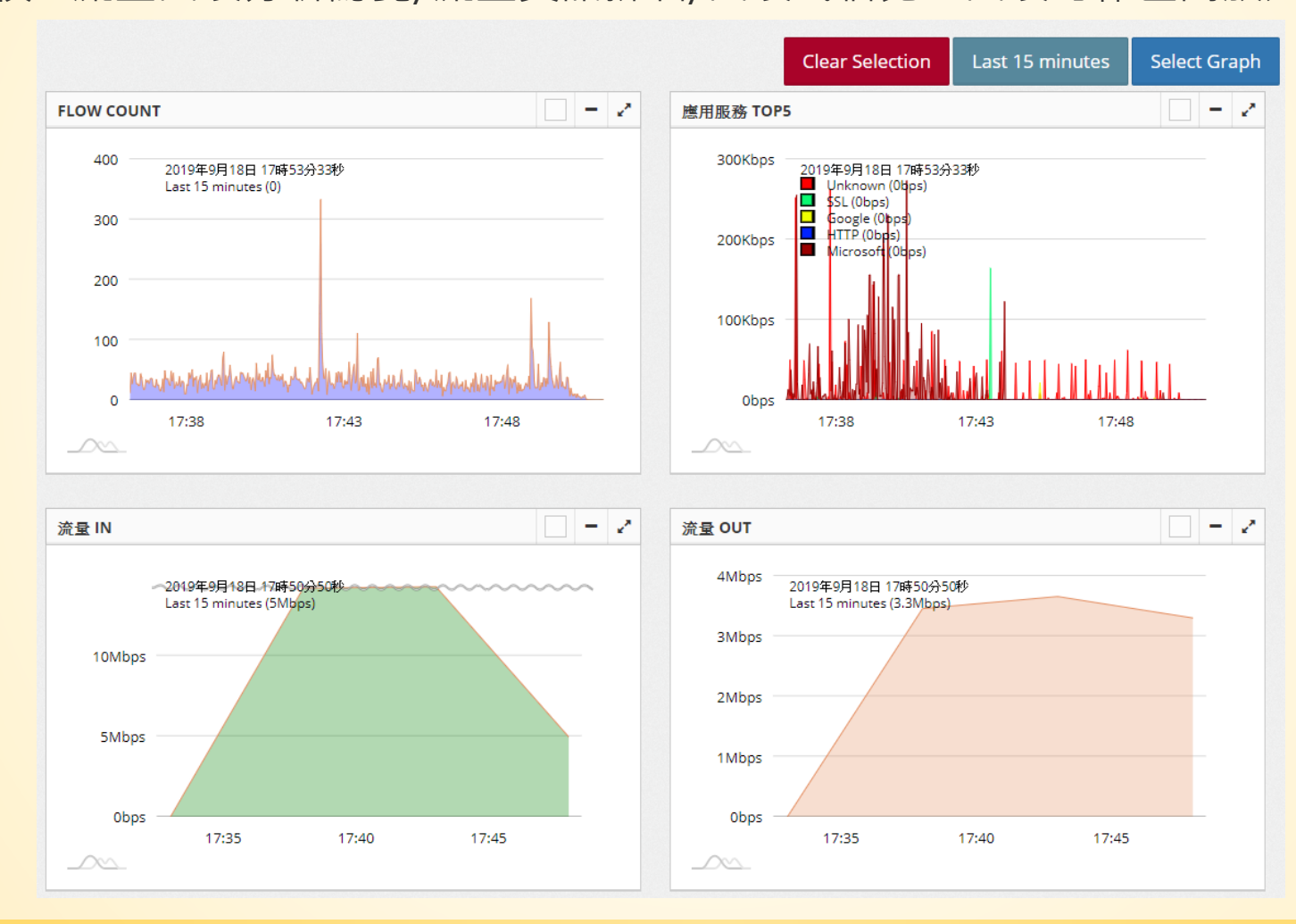

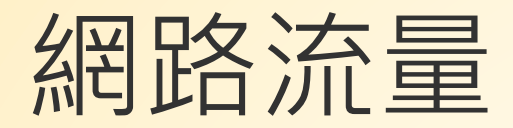

 棕觀 → 網路流量 本區顯示L3 up link port的流量圖表(日/月/年)。

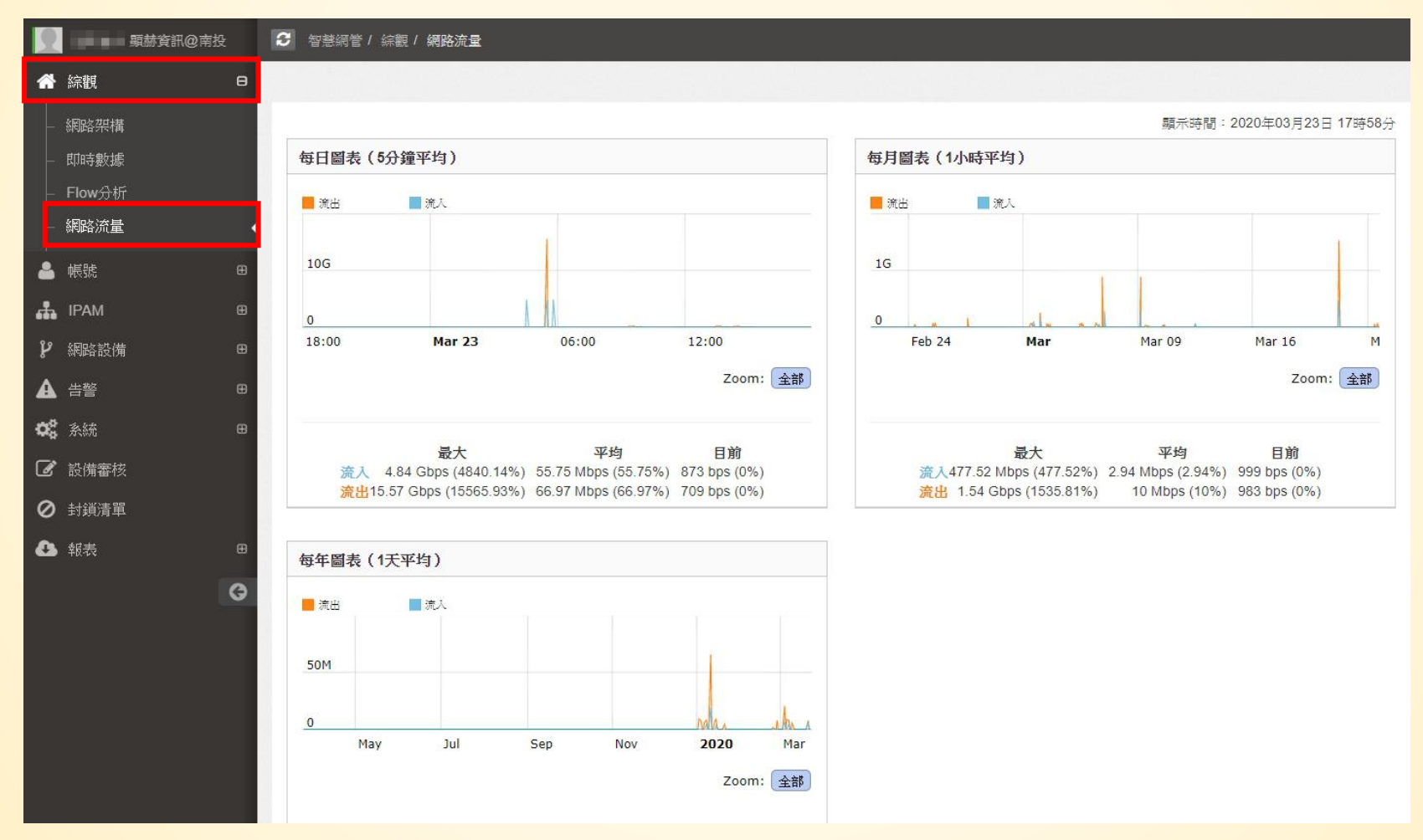

#### IPAM IPAM → 網段使用狀況 目前已納管至單位內的網段於此管理檢視。

| S  | iraya       | 0 | Radar 狀態:正常               |               |                 |                   | ×                 |                |
|----|-------------|---|---------------------------|---------------|-----------------|-------------------|-------------------|----------------|
|    | 顯赫國民小學 顯赫資訊 |   | ♂ 智慧網管 / IPAM / 網段使用狀況    |               |                 |                   |                   |                |
| *  | 綜觀          | Ð |                           |               |                 |                   |                   |                |
| 4  | 帳號          | œ | III IP區段使用狀況              |               |                 |                   | S J               | 新時間:17:07:55   |
| #  | IPAM        | Θ | ■ 真實IP 區段                 |               |                 |                   |                   |                |
| -  | 網段使用狀況      | * | Q 輸入關鍵字查詢                 |               |                 |                   | 每頁 100            | ▼ 筆            |
| ĥ  | 網路設備        | Ð | IP 區段 →                   | 流入<br>(Bytes) | 流出<br>(Bytes) ◇ | 流入<br>(Packets) ♀ | 流出<br>(Packets) ◇ | 功能 🗇           |
| ▲  | 告聲          | æ | 59 7                      | 1.47 GB       | 387.35 MB       | 20,483 K          | 838 K             | <u>III</u> = • |
| 00 | 条統          | ⊞ | 2()0::/64                 | 11.64 MB      | 274.11 MB       | 96 K              | 2,161 K           | lahl.          |
| ľ  | 設備審核        |   | <i>續示(1 至 2), 共 2 釜資料</i> |               |                 |                   | 上一頁               | 1 下一頁          |
| 0  | 封鎖清單        |   | and the state and state   |               |                 |                   |                   |                |

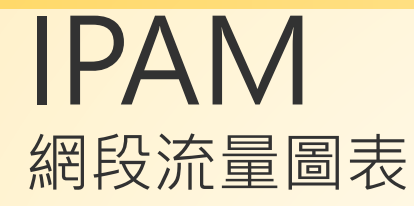

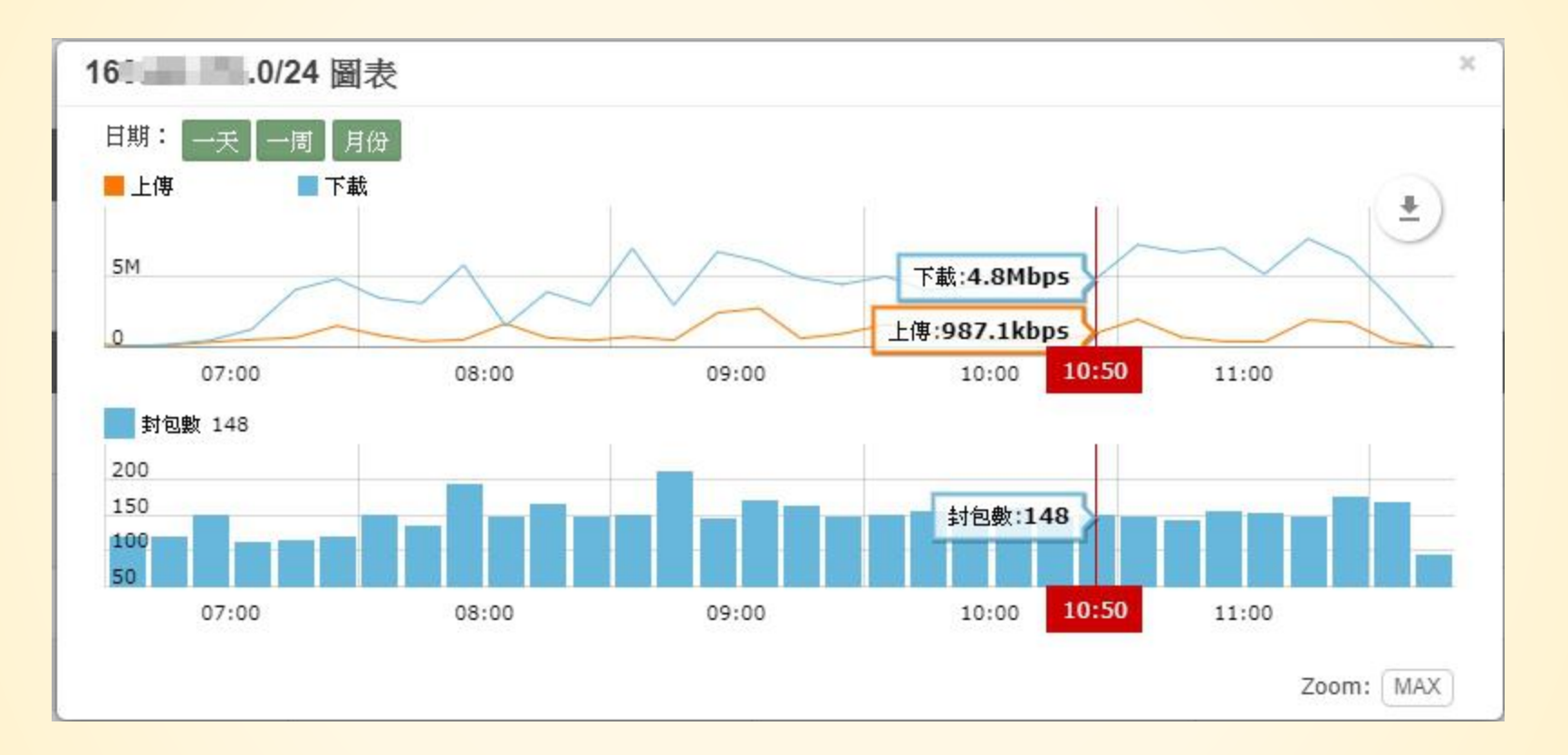

#### **IPAM** 本日IP活動

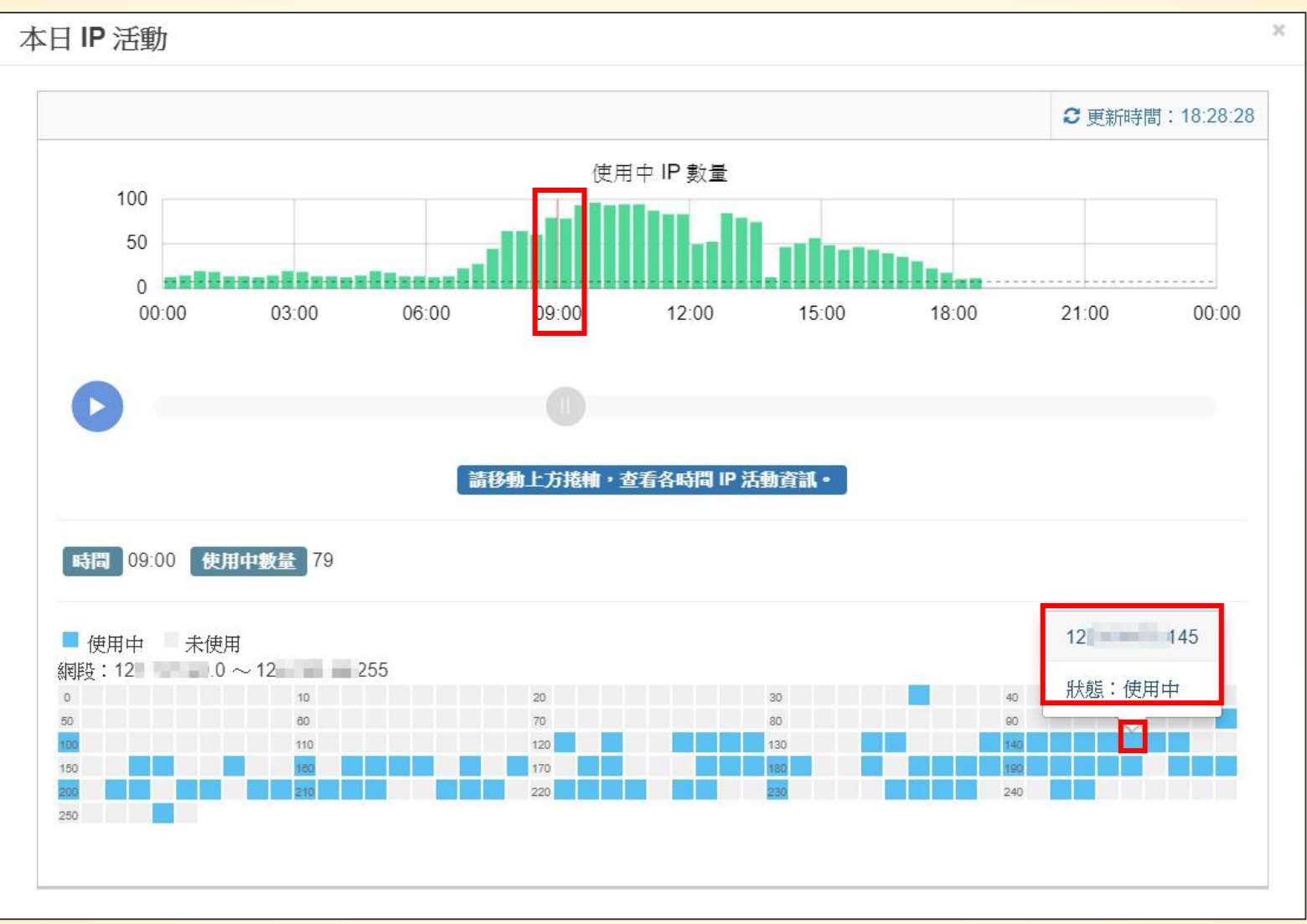

#### **可用IP** 臨時找不到可用IP,可於系統查找一個月內未使用的IP,來使用。

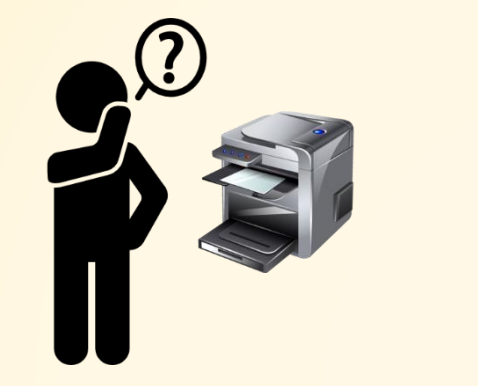

IP 未妥善紀錄 臨時也不知道哪一組可以使用?

| ② 更新時間:18:29:46         ③ 30天以上無使用       ③ 30天內使用       □ 15天內使用       ■ 20分鐘內使用         劉段:10.2       .0 ~ 10.2       .255       □ 245         □       □       □       □       □       245         □       □       □       □       □       □       □       □         □       □       □       □       □       □       □       □       □       □       □       □       □       □       □       □       □       □       □       □       □       □       □       □       □       □       □       □       □       □       □       □       □       □       □       □       □       □       □       □       □       □       □       □       □       □       □       □       □       □       □       □       □       □       □       □       □       □       □       □       □       □       □       □       □       □       □       □       □       □       □       □       □       □       □       □       □       □       □       □       □       □       □       □       □       □       < | 本日IP使用度                                                                                                    | ×                            |
|----------------------------------------------------------------------------------------------------|----------------------------------------------------------------------------------------------------|------------------------------|
| 網段:10.2 0~10.2 255   0 10 245   10 245   10 245   最近使用時間: 2019-10-30 18:20:05 (9 分鐘 前) 10 10 </th <th>□ 30天以上無使用 □ 30天內使用 □ 15天內使用 ■ 1天內使用 ■ 20分鐘內使用</th> <th>€更新時間:18:29:46</th>                                                                                                    | □ 30天以上無使用 □ 30天內使用 □ 15天內使用 ■ 1天內使用 ■ 20分鐘內使用                                                                                                    | €更新時間:18:29:46               |
|                                                                                                    | 網段:10.2 0~10.2 .255   0 10 245   0 0 0   0 0 0   0 0 0   0 0 0   0 0 0   0 0 0   0 0 0   0 0 0   0 0 0   0 0 0   0 0 0   0 0 0   0 0 0   0 0 0   0 0 0   0 0 0   0 0 0   0 0 0   0 0 0   0 0 0   0 0 0   0 0 0   0 0   0 0   0 0   0 0   0 0   0 0   0 0   0 0   0 0   0 0   0 0   0 0   0 0   0 0   0 0   0 0   0 0   0 0   0 0   0 0   0 0   0 0   0 0   0 0   0 0   0 0   0 0   0 0   0 0   0 0   0 | 19-10-30 18:20:05<br>9 分鐘 前) |

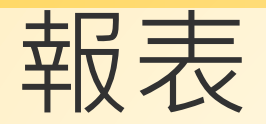

#### 報表→ FlowSearch 可於此搜尋整個系統內存的IP資訊。

| S          | iraya       | 0 | Radar 狀態:∄         | E常                |          |             |                      |                 |
|------------|-------------|---|--------------------|-------------------|----------|-------------|----------------------|-----------------|
|            | 顯赫國民小學 顯赫資訊 |   | 2 智慧網管             | / 報表 / Flow Searc | h        |             |                      |                 |
| *          | 綜觀          | æ | IP Flow S          | Search            |          |             |                      |                 |
| 4          | 帳號          | ⊞ | 開始日期: 20           | )19-10-30         | 開始時間: 09 | :00 ~ 結束時間: | 16:00 IF 192.168.3.7 | 資料來源: 中心流量取様 ▼  |
|            | IPAM        | æ | 確認                 |                   |          |             |                      |                 |
| ų          | 網路設備        | æ | Summary            | Detail            |          |             |                      |                 |
| ▲          | 告聲          | æ | Flow來源:2<br>總流量 :1 | 95.18 MB          |          |             |                      |                 |
| <b>¢</b> ° | 系統          | Ð | IP數 :4<br>Flow筆數:1 | l83 個<br>0,000筆   |          |             |                      |                 |
| ľ          | 設備審核        |   | ⊞                  |                   |          |             |                      |                 |
| 0          | 封鎖清單        |   | ТОР                | IP                |          | Sum         | Country              | Top 10 Percent% |
| •          | 報表          | Θ | 1                  | 203.72.154.50     |          | 154.49 MB   | Taiwan               | 90.7%           |
|            | Flow Search |   | 2                  | 210.240.39.144    |          | 5.09 MB     | Taiwan               | 3.0%            |
|            | IP TOP      |   | 3                  | 140.111.66.39     |          | 2.63 MB     | Taiwan               | 1.5%            |
|            | 操作記錄        |   | 4                  | 152.195.38.41     |          | 1.91 MB     | United States        | 1.1%            |
|            | Syslog記錄    |   | 5                  | 140.120.147.101   |          | 1.38 MB     | Taiwan               | 0.8%            |
|            | IP-MAC歷史資料  |   | 6                  | 104.107.54.37     |          | 1.19 MB     | Taiwan               | 0.7%            |
|            | 設備妥善率       |   | 7                  | 13.115.86.198     |          | 1.11 MB     | Japan                | 0.7%            |
|            |             | 0 | 8                  | 180.222.102.162   |          | 1016.78 KB  | Taiwan               | 0.6%            |
|            |             |   | 9                  | 180.222.102.139   |          | 894.13 KB   | Taiwan               | 0.5%            |
|            |             |   | 10                 | 192.168.10.135    |          | 770.49 KB   |                      | 0.4%            |

#### IPTOP 報表→ IP TOP 單位內的IP使用流量排行榜。

| Siraya 🔮 Rada       | r狀態:ī              | ÉŸ             |                         |            |             |             | * • =     |
|---------------------|--------------------|----------------|-------------------------|------------|-------------|-------------|-----------|
| 「「」 類赫國民小學 類赫資訊 🗧 🗲 | 智慧網管               | / 報表 / IP TOP  |                         |            |             |             |           |
| ★ 新額                |                    |                |                         |            |             |             |           |
| 🐣 帳號 🕀 🛄            | 用戶 TOP             |                |                         |            |             |             |           |
| よ IPAM 田 時間         | ]: 20 <b>1</b> 9-1 | 0-30 IP類       | 型: IPv4 + IPv6 ▼ TOP: 3 | 〕▼ 資料來源: 中 | □心流量取樣 ▼ 類別 | · 校内IP ▼ 確認 |           |
| ₽ 網路設備 田            |                    |                |                         |            |             |             |           |
| ▲ 告警 🙂 🗄            | ■說明:               | IP總流量排名        |                         |            |             |             |           |
| 🗱 系統 🖽              | <b>Q</b> 前入        | 關鍵字查詢          |                         |            |             | 毎頁 100 🔹    | 筆 顯示欄位    |
| ☑ 設備審核              | TOP 🔺              |                | IP                      | ◇  別名 ◇    | 流入          | 流出 🗘        | 總流量 🗘     |
| ⊘ 封鎖清單              | 1                  | 192.168.141.66 |                         |            | 4.72 GB     | 65.82 MB    | 4.78 GB   |
| ◆ 報表 日              | 2                  | 192.168.10.133 |                         |            | 1.54 GB     | 1.89 GB     | 3.43 GB   |
| - Flow Search       | 3                  | 192.168.10.130 |                         |            | 1011.4 MB   | 1.14 GB     | 2.13 GB   |
| - IP TOP            | 4                  | 192.168.10.240 |                         |            | 913.13 MB   | 1.06 GB     | 1.95 GB   |
|                     | 5                  | 192.168.139.39 |                         |            | 799.28 MB   | 894.91 MB   | 1.65 GB   |
| - Syslog記錄          | 6                  | 5! 18          |                         |            | 335.48 MB   | 375.05 MB   | 710.54 MB |
| - IP-MAC歷史資料        | 7                  | 5! 13          |                         |            | 444.58 MB   | 0 B         | 444.58 MB |
| - 設備妥善率             | 8                  | 192.168.0.100  |                         |            | 3.05 MB     | 386.91 MB   | 389.96 MB |
| 0                   | 9                  | 192.168.3.8    |                         |            | 7.62 MB     | 380.99 MB   | 388.6 MB  |
|                     | 10                 | 192.168.3.7    |                         |            | 63.36 MB    | 149.95 MB   | 213.31 MB |
|                     | 12                 | 192.108.3.48   | Scrf18:c2h7:e1ee        |            | 50 63 MB    | 34.40 MB    | 68.20 MR  |
|                     | 13                 | 5! 17          |                         |            | 52.62 MB    | 00.23 MB    | 52.62 MB  |

61

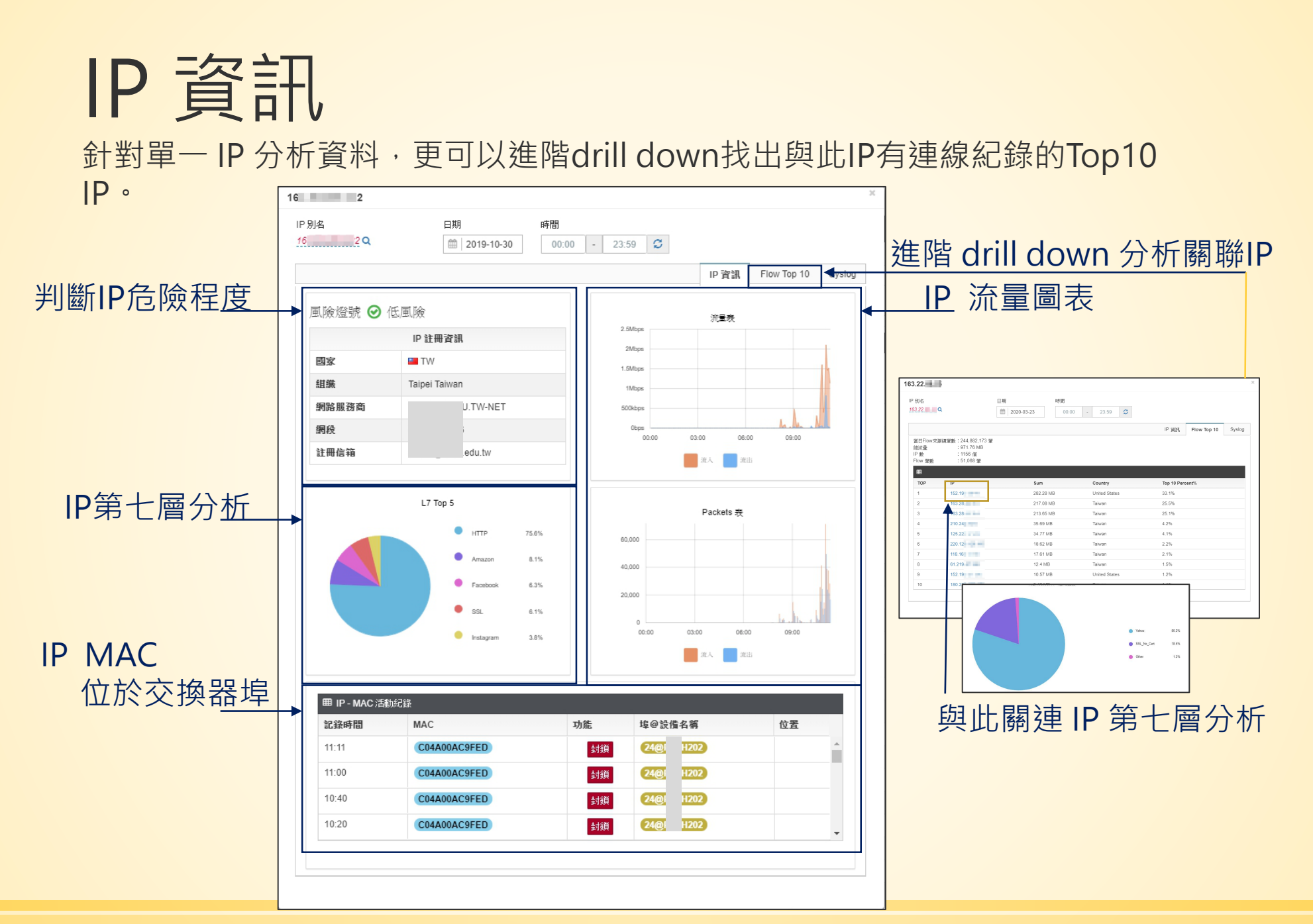

#### Syslog紀錄 報表→Syslog紀錄 交換器先將syslog往學校的智慧網管閘道器,於系統呈現給管理者查看。

| ➡ 報表                            | ■ Ш 説明: Syslog 報表   | <sup>。</sup> 支援[查詢]10000 | 筆                                                                         | ②詳細              | <ul> <li>Switch</li> </ul> |  |  |
|---------------------------------|---------------------|--------------------------|---------------------------------------------------------------------------|------------------|----------------------------|--|--|
|                                 | 愈始: 2020-10-13 ~    | 結束:2020-10-13            | 時間: 0:00 ~ 10:48 IP: ALL                                                  | 確認               |                            |  |  |
| <ul> <li>Flow Search</li> </ul> | ■ SysLog 查詢的IP      | :ALL / 資料時間:             | 2020-10-13 00:02:08~2020-10-13 10:47:14 / 關鍵字:                            |                  |                            |  |  |
| - TOP N                         |                     |                          |                                                                           | 每頁 10            | ~ ≇                        |  |  |
| _ 竭作卸势                          | 時間                  | 設備IP                     | 紀錄訊息                                                                      |                  |                            |  |  |
| 浙江中山城                           | 2020-10-13 00:02:08 | 10.226.                  | 10.226 CRIT: MAC-based Access Control unauthenticated host(MAC: D2-4A-2A  | Port 21, VID: 36 | )                          |  |  |
| - Syslog記錄                      | 2020-10-13 00:03:40 | 10.226.                  | 10.226 CRIT: MAC-based Access Control unauthenticated host(MAC: D2-4A-2A  | Port 23, VID: 36 | )                          |  |  |
|                                 | 2020-10-13 00:06:56 | 10.226.                  | 10.226 CRIT: MAC-based Access Control unauthenticated host(MAC: D2-4A-2A  | Port 21, VID: 36 | )                          |  |  |
| - IP-MAC歷史資料                    | 2020-10-13 00:08:56 | 10.226.                  | 10.226 CRIT: MAC-based Access Control unauthenticated host(MAC: D2-4A-2A  | Port 23, VID: 36 | )                          |  |  |
| ᆁᄴᆑᆇᅘ                           | 2020-10-13 00:14:28 | 10.226.                  | 10.226 CRIT: MAC-based Access Control unauthenticated host(MAC: D2-4A-2A  | Port 23, VID: 36 | )                          |  |  |
| □ 政備安音学                         | 2020-10-13 00:15:42 | 10.226.                  | 10.226 CRIT: MAC-based Access Control unauthenticated host(MAC: D2-4A-2A  | Port 21, VID: 36 | )                          |  |  |
| │<br>- 終端設備使用度                  | 2020-10-13 02:03:11 | 10.226.                  | 10.226 CRIT: MAC-based Access Control unauthenticated host(MAC: 80-26-89- | ort 21, VID: 36) |                            |  |  |
| Inc the leader labe             | 2020-10-13 02:11:49 | 10.226.                  | 10.226 CRIT: MAC-based Access Control unauthenticated host(MAC: D0-B1-28  | Port 21, VID: 36 |                            |  |  |
| - NAT紀錄                         | 2020-10-13 03:18:36 | 10.226.                  | 10.226 CRIT: MAC-based Access Control unauthenticated host(MAC: D2-4A-2A  | Port 21, VID: 36 | )                          |  |  |
|                                 | 2020-10-13 03:18:58 | 10.226.                  | 10.226 CRIT: MAC-based Access Control unauthenticated host(MAC: D2-4A-2A  | Port 23, VID: 36 | )                          |  |  |
| │   體制外IP使用狀況                   | 顧示(1至10),共741       | 筆資科                      | 上一頁 1 2 3 4 5                                                             | 75               | 下一頁                        |  |  |

### Syslog紀錄 <sub>報表</sub>→Syslog紀錄

交換器先將syslog往學校的智慧網管閘道器,於系統呈現給管理者查看。

| ¢ | 報表日         | L业 說明:Syslog 報表 · 支援[ | 查詢]10000筆 |                | ④ 詳約        | E O Switch |  |  |  |
|---|-------------|-----------------------|-----------|----------------|-------------|------------|--|--|--|
|   |             | 時間: 2020-10-13        | 確認        |                |             |            |  |  |  |
|   | Flow Search | ■ Switch 狀態           |           |                |             |            |  |  |  |
|   | TOP N       | Q 輸入關鍵字查詢             |           |                |             |            |  |  |  |
|   |             | 名稱 🗘                  | IP 🔺      | 型號             | 位置 🗇        | Syslog 數 ု |  |  |  |
|   | 操作記錄        |                       | 10.226    | DGS-1510-28XMP | 星光樓311教師研究室 | 8          |  |  |  |
|   |             | .202                  | 10.226    | DGS-1510-28XMP | 正義樓2樓管道間機櫃  | 96         |  |  |  |
|   | Syslog記錄    | .203                  | 10.226    | DGS-1510-28XMP | 正義樓3樓管道間機櫃  | 0          |  |  |  |
|   | ID MAC展由资料  | . 204                 | 10.226    | DGS-1510-28XMP | 正義樓2樓管道閣機櫃  | 31         |  |  |  |
|   | F-WAU歷史具科   | .205                  | 10.226    | DGS-1510-28XMP | 曉月樓1樓體育器材室  | 27         |  |  |  |
|   | 設備妥善率       | L2-51                 | 10.226    | DGS-1510-24P   | 星光樓311教師研究室 | 0          |  |  |  |
|   |             | L2-52                 | 10.226    | DGS-1510-24P   | 正義樓2樓管道間機櫃  | 0          |  |  |  |
|   | 終端設備使用度     | L2-53                 | 10.226    | DGS-3100-24P   | 正義樓2樓管道間機櫃  | 0          |  |  |  |
|   |             | L2-54                 | 10.226    | DGS-3100-24P   | 正義樓2樓管道間機櫃  | 0          |  |  |  |
|   | NAI紀錄       | L2-56                 | 10.226    | DGS-3100-24P   | 正義使2樓管道閣機櫃  | 0          |  |  |  |
|   | 體制外ID 庙田狀況  | L2-57                 | 10.226    | DGS-3100-24P   | 正義樓2樓管道間機櫃  | 0          |  |  |  |
|   | 温闷才节 远力水池   | 2-58                  | 10.226    | DGS-3100-24P   | 正義樓2樓管道間    | 0          |  |  |  |

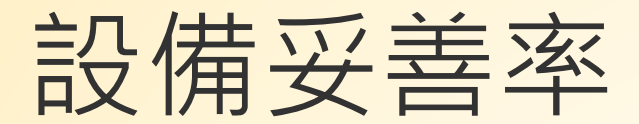

#### 報表→設備妥善率

透過智慧網管去偵測設備,來反應設備妥善率。

| 2    | 帳號                  | 山 説明:設備妥善率 報表                                                     |                                |                                                                 |         |  |  |  |
|------|---------------------|-------------------------------------------------------------------|--------------------------------|-----------------------------------------------------------------|---------|--|--|--|
| ÷.   | IPAM 🖽              | 啟始: 2020-03-16 ~結束: 2020-03-22 確認                                 |                                |                                                                 |         |  |  |  |
| Y    | 網路設備 田              | 計算妥善率的設備類型:● Switch ● AP ● Server<br>Switch 統計模式:● 包含周六日 ● 不包含周六日 |                                |                                                                 |         |  |  |  |
| A    | 告警 田                |                                                                   |                                |                                                                 |         |  |  |  |
| 00   | 条統 田                | ■ 單位裝備系美家 / 2020_03_16~2                                          | 020_03_22 / 甘前紘計製// · Switch / | 紘計古式·句今国六日 / 봜冼數블· <b>1</b>                                     | 6 ↔     |  |  |  |
| Ø    | 設備審核                | 設備名稱                                                              | 設備IP                           | 設備型號 ◇                                                          |         |  |  |  |
| 0    | 封鎖清單                | Ubiquiti                                                          | 192.16                         | USW-24P-250, 4.0.66.10832, Linux                                | 100.00% |  |  |  |
| ۵    | • 報表                |                                                                   |                                | 3.6.5                                                           |         |  |  |  |
| -    | Flow Search         | Ubiquiti                                                          | 192.16                         | USW-48P-500, 4.0.66.10832, Linux<br>3.6.5                       | 100.00% |  |  |  |
| -    | IP TOP<br>過作記錄      | Ubiquiti                                                          | 192.16                         | USW-24P-250, 4.0.66.10832, Linux 3.6.5                          | 100.00% |  |  |  |
| -    | Syslog記錄            | Ubiquiti                                                          | 192.16                         | USW-48P-500, 4.0.66.10832, Linux 3.6.5                          | 100.00% |  |  |  |
| -    | IP-MAC歷史資料<br>設備妥善率 | Ubiquiti                                                          | 192.16                         | USW-48P-500, 4.0.66.10832, Linux 3.6.5                          | 100.00% |  |  |  |
| =    | 終端設備使用度             | Ubiquiti                                                          | 192.16                         | USW-24P-250, 4.0.66.10832, Linux 3.6.5                          | 100.00% |  |  |  |
| -    | NAT紀錄               | Ubiquiti                                                          | 192.16                         | USW-XG, 4.0.66.10832, Linux 3.6.5                               | 100.00% |  |  |  |
| - 66 | G                   | pfSense                                                           | 163.22                         | pfSense 2.4.4-RELEASE pfSense<br>FreeBSD 11.2-RELEASE-p10 amd64 | 100.00% |  |  |  |
|      |                     | Ubiquiti                                                          | 192.16                         | USW-24P-250, 4.0.66.10832, Linux 3.6.5                          | 100.00% |  |  |  |

# 終端設備使用度 報表→終端設備使用度

透過智慧網管去偵測設備,自定義天數來查找近期未上線的終端設備。

|  | 報表日                | 山 終端設備使用度                                               |              |          |                |  |  |  |
|--|--------------------|---------------------------------------------------------|--------------|----------|----------------|--|--|--|
|  |                    | 使用天數:3 確認                                               |              |          |                |  |  |  |
|  | Flow Search        | 囲 查詢的結果:您建立的終端設備數共 47 台, 回溯近 3 天內都無上線使用的終端設備有 8 台, 列示如下 |              |          |                |  |  |  |
|  | TOP N              | Q 輸入關鍵字查詢                                               |              | 每頁 100 、 | ✓ 筆 顯示欄位 Print |  |  |  |
|  | <b>撮</b> 作記錄       | 設備別名                                                    | MAC          | Vendor 🗘 | IP 🗘           |  |  |  |
|  | 1771 FHUSA         | Shuttlee3c2b0                                           | 80EE73E3C2B0 | Shuttle  |                |  |  |  |
|  | Syslog記錄           | Shuttlee3c2f0                                           | 80EE73E3C2F0 | Shuttle  |                |  |  |  |
|  | IP-MAC歷史資料         | Shuttlee3c328                                           | 80EE73E3C328 | Shuttle  |                |  |  |  |
|  |                    | Shuttlee65b85                                           | 80EE73E65B85 | Shuttle  |                |  |  |  |
|  | 設備妥善率              | Shuttlee65bc0                                           | 80EE73E65BC0 | Shuttle  |                |  |  |  |
|  | <u>你</u> 她凯进住田庄    | Shuttlee65fd6                                           | 80EE73E65FD6 | Shuttle  |                |  |  |  |
|  | 終师設備使用 <u></u> 员 9 | Shuttlee667ce                                           | 80EE73E667CE | Shuttle  |                |  |  |  |
|  | NAT紀錄              | Shuttlee66bb6                                           | 80EE73E66BB6 | Shuttle  |                |  |  |  |
|  | 體制外IP使用狀況          | 顧示 (1 至 8), 共 8 筆資料                                     |              |          | 上一頁 1 下一頁      |  |  |  |
|  |                    |                                                         |              |          |                |  |  |  |

#### IP-MAC歷史資料 報表 → IP-MAC歷史資料

自定義時間區間,想查找的IP或MAC,進行資料搜尋。

|   | 報表日           | <u>Ltdl</u>    |                |           |                   |                      |             |          |
|---|---------------|----------------|----------------|-----------|-------------------|----------------------|-------------|----------|
| _ |               | 起始: 2020-10-01 | ~ 結            | 東: 2020-1 | 0-13              | IP 或 MAC: 10.226.184 | .245        | 確認       |
|   | Flow Search   | ■ IP-MAC歴史資    | 料 查詢的結         |           |                   |                      |             |          |
|   | TOP N         | Q 輸入關鍵字音       | 查詢             | ]         |                   | 每頁                   | 100 🖌 筆  顯示 | 欄位 Print |
|   | ᇃᄹᇃ           | 時間 🔺           | IP             |           |                   | MAC                  |             |          |
|   | 傑作記録          | 2020-10-01     | 10.226.184.245 |           | B8:27:EB:DF:A7:59 | 81                   |             |          |
|   | Syslog記錄      | 2020-10-02     | 10.226.184.245 |           | B8:27:EB:DF:A7:59 | 81                   |             |          |
|   | -,            | 2020-10-03     | 10.226.184.245 |           | B8:27:EB:DF:A7:59 | 81                   |             |          |
|   | IP-MAC歷史資料    | 2020-10-04     | 10.226.184.245 |           | B8:27:EB:DF:A7:59 | 87                   |             |          |
| L | 気度の主家         | 2020-10-05     | 10.226.184.245 |           | B8:27:EB:DF:A7:59 | 76                   |             |          |
|   | <b>政佣女</b> 母竿 | 2020-10-06     | 10.226.184.245 |           | B8:27:EB:DF:A7:59 | 74                   |             |          |
|   | 終端設備使用度       | 2020-10-07     | 10.226.184.245 |           | B8:27:EB:DF:A7:59 | 74                   |             |          |
|   |               | 2020-10-08     | 10.226.184.245 |           | B8:27:EB:DF:A7:59 | 73                   |             |          |
|   | NAT紀錄         | 2020-10-09     | 10.226.184.245 |           | B8:27:EB:DF:A7:59 | 82                   |             |          |
|   | · 體制外IP使用狀況   | 2020-10-10     | 10.226.184.245 |           | B8:27:EB:DF:A7:59 | 79                   |             |          |
|   |               | 2020-10-11     | 10.226.184.245 |           | B8:27:EB:DF:A7:59 | 73                   |             |          |

#### **服務偵測** 系統→工具→服務偵測 透過智慧網管去抓取偵測對象流量,來反應該服務的速度。

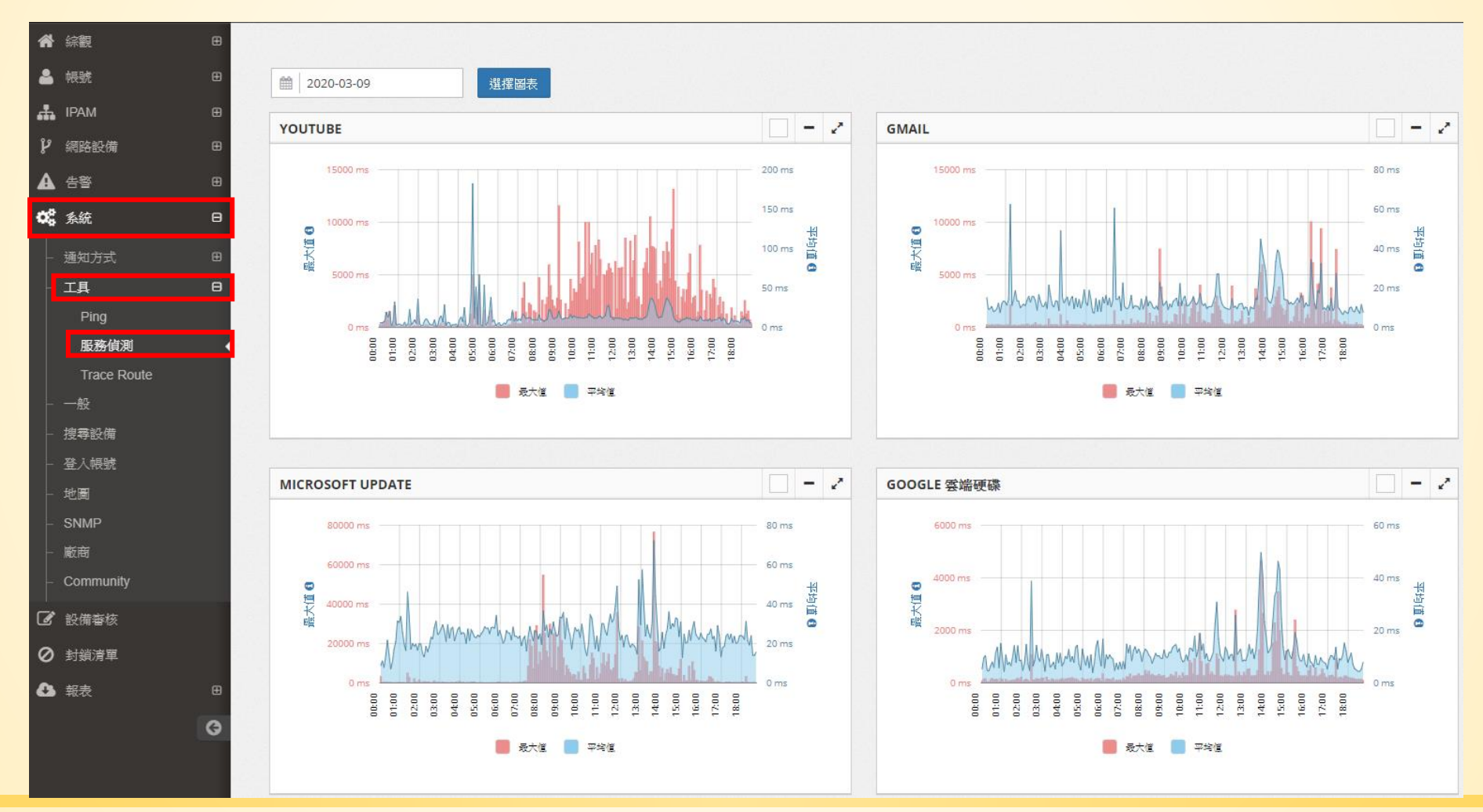

# 使用智慧網管前後分析

| 無智慧網   | 問管   | 使用智慧網管 |      |  |
|--------|------|--------|------|--|
| 項目     | 佔據時間 |        | 佔據時間 |  |
| 校園網路管理 | 60%  | 校園網路管理 | 20%  |  |
| 教課與備課  | 30%  | 教課與備課  | 50%  |  |
| 處理行政業務 | 10%  | 處理行政業務 | 30%  |  |

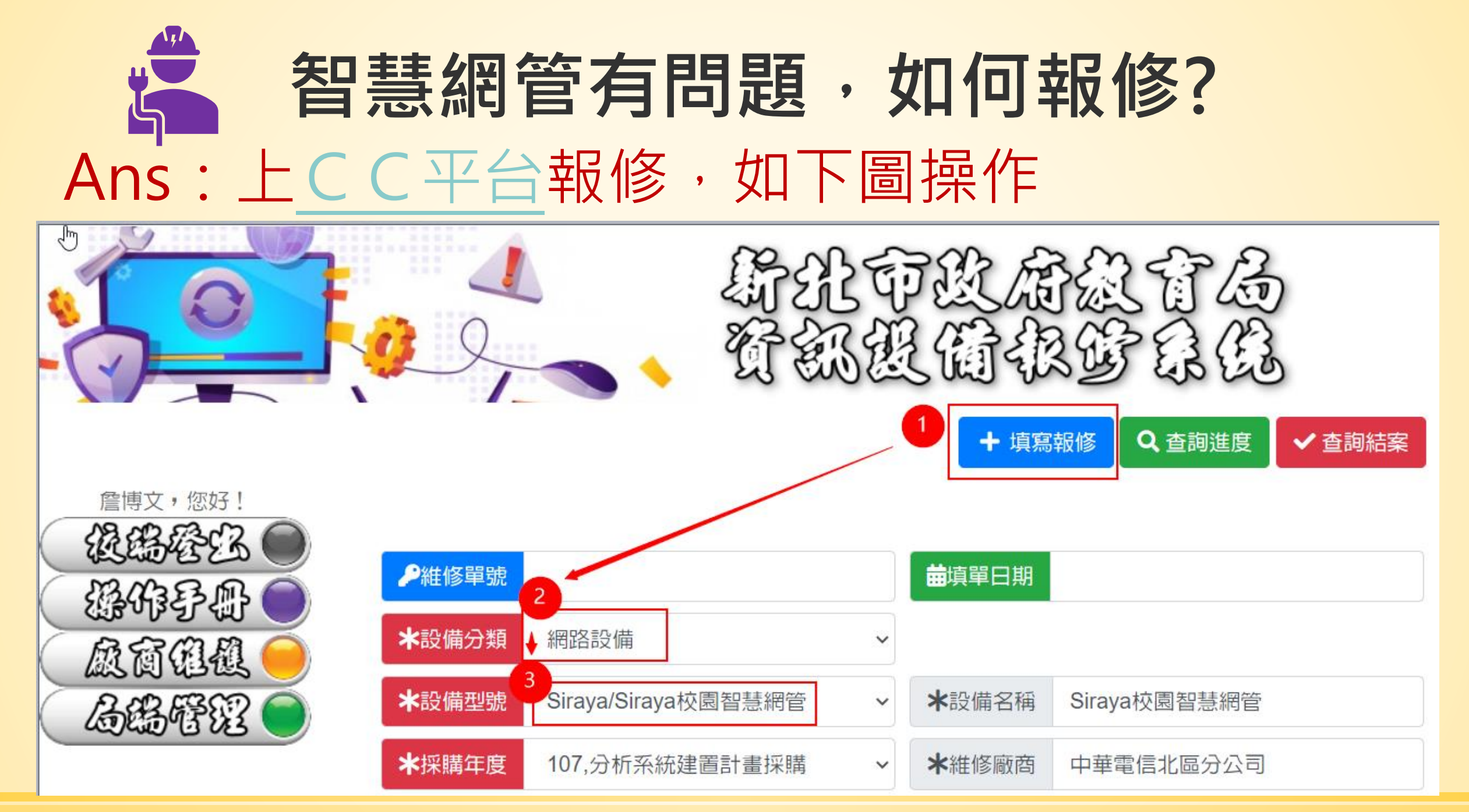

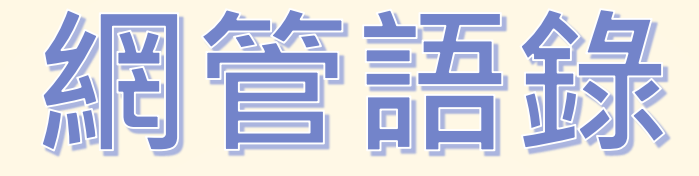

# 智慧網管做得好,不會被人追著跑。 教網電話打對了,快速查修沒煩惱。

# Q&A時間 如有任何建議,請踴躍提出
## 謝謝聆聴

講師:新北市教育局教資科-詹博文 輔導員